# brother ®

Sette opp maskinen

Windows<sup>®</sup> parallell

Windows NT<sup>®</sup> 4.0 parallell

Windows<sup>®</sup> nettverk

Installere driveren og programvaren

Før du kan bruke MFC-maskinen, må du sette opp maskinvaren og installere driveren. Som en hjelp til å komme i gang med å sette opp maskinen og installere driver og programvare bør du lese denne oppsettguiden og følge instruksjonene i den.

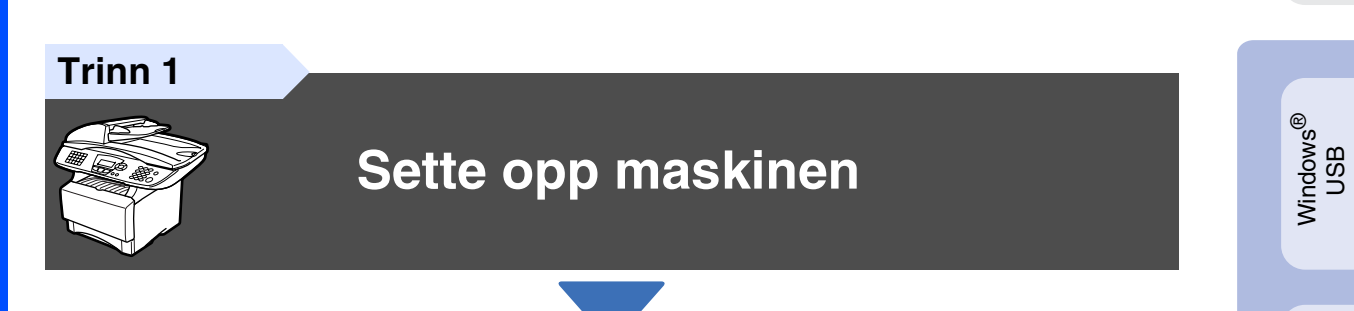

Trinn 2

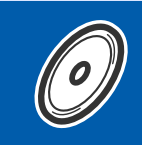

## Installere driveren og programvaren

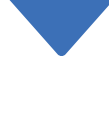

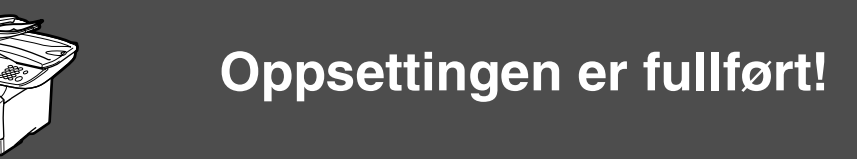

Hvis du vil ha de nyeste driverne og de beste løsninger og svar på eventuelle problemer og spørsmål, besøk Brother Solutions Center direkte fra driveren eller gå til **http://solutions.brother.com** 

Oppbevar denne "Hurtigstartguide", Brukermanualen og den medfølgende CD-ROMen på et hensiktsmessig sted der du til enhver tid kan slå opp i dem raskt.

Macintosh<sup>®</sup> USB

# Komme i gang

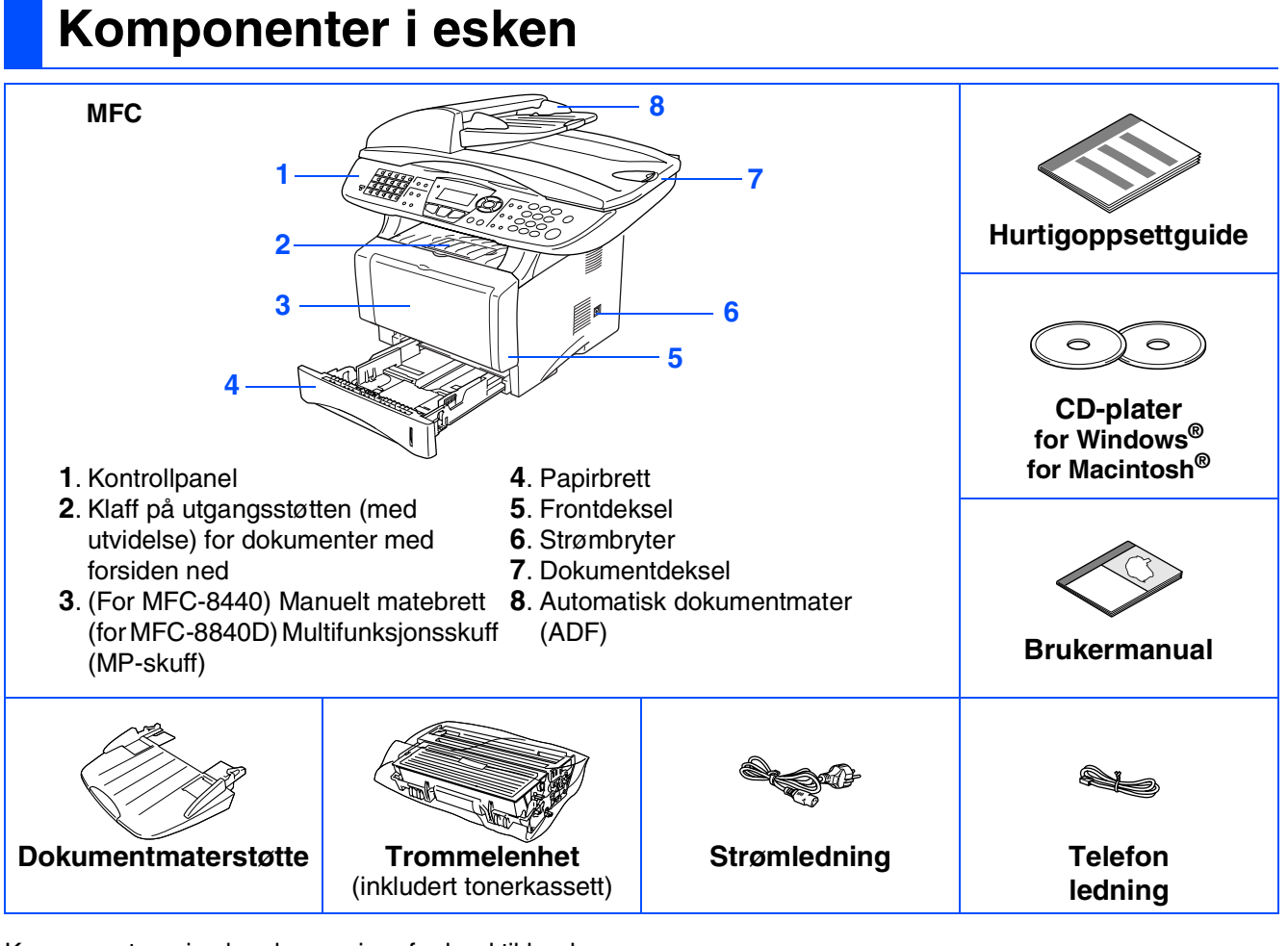

Komponentene i esken kan variere fra land til land. Ta vare på all emballasjen og esken.

- Grensesnittkabelen er ikke standardtilbehør. Vennligst kjøp den egnede grensesnittkabelen for det grensesnittet du har til hensikt å bruke (parallell eller USB).
  - For parallellgrensesnitt, bruk en toveis, skjermet parallellkabel som oppfyller IEEE1284spesifikasjonen og som ikke er mer enn 2 m lang.
  - For USB-grensesnitt, bruk en høyhastighets USB 2.0-kabel som ikke er mer enn 2 m lang.
  - Forsikre deg om at du bruker en Hi-Speed USB 2.0 sertifisert kabel dersom datamaskinen bruker et høyhastighets USB 2.0 grensesnitt.
  - Selv om datamaskinen har et USB 1.1-grensesnitt, kan du koble til MFC-maskinen.

## Advarsel

Når du flytter MFC-maskinen må du gripe tak i håndgrepene på sidene under skanneren. IKKE bær MFCmaskinen ved å holde i underdelen.

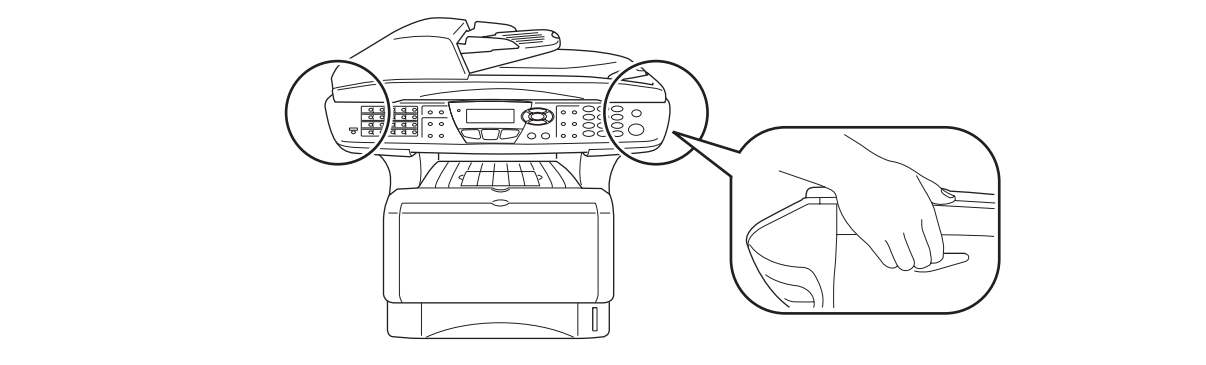

## Kontrollpanel

MFC-8440 og MFC-8840D har samsvarende taster på kontrollpanelet.

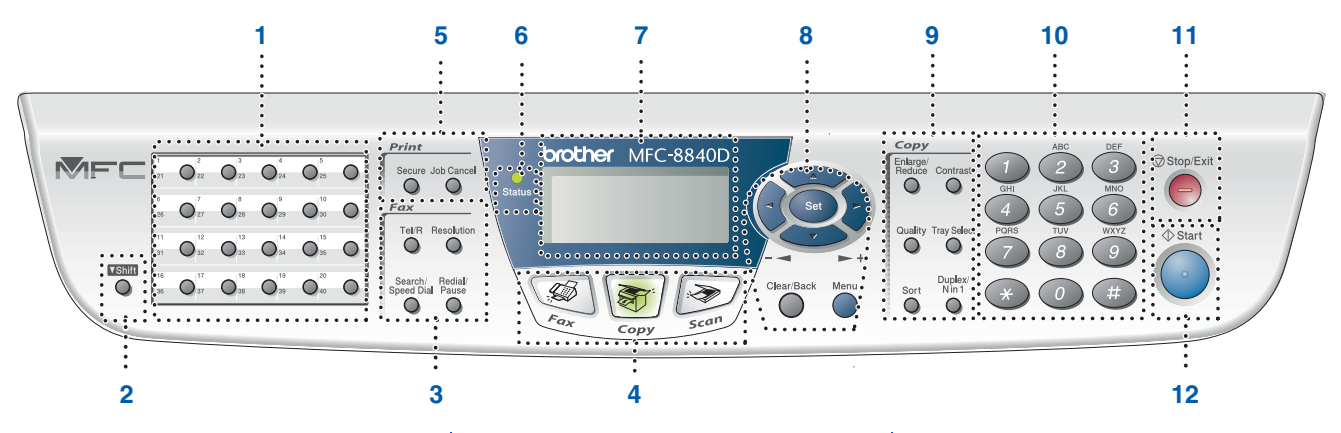

| 1. Direktevalgtaster      | 5. Utskriftstaster               | <ol> <li>Kopitaster (Copy)<br/>(midlertidige innstillinger)</li> </ol> |
|---------------------------|----------------------------------|------------------------------------------------------------------------|
| 2. Skifttast (Shift)      | 6. Status Lysdiode               | 10. Talltastatur                                                       |
| 3. Faks- og telefontaster | 7. 5-linjers display (LCD-vindu) | 11. Stopp/Avslutt (Stop/Exit)                                          |
| 4. Modustaster            | 8. Navigasjonstaster             | 12. Start                                                              |

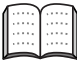

Les mer om dette under "Oversikt over kontrollpanelet" i kapittel 1 i brukerhåndboken.

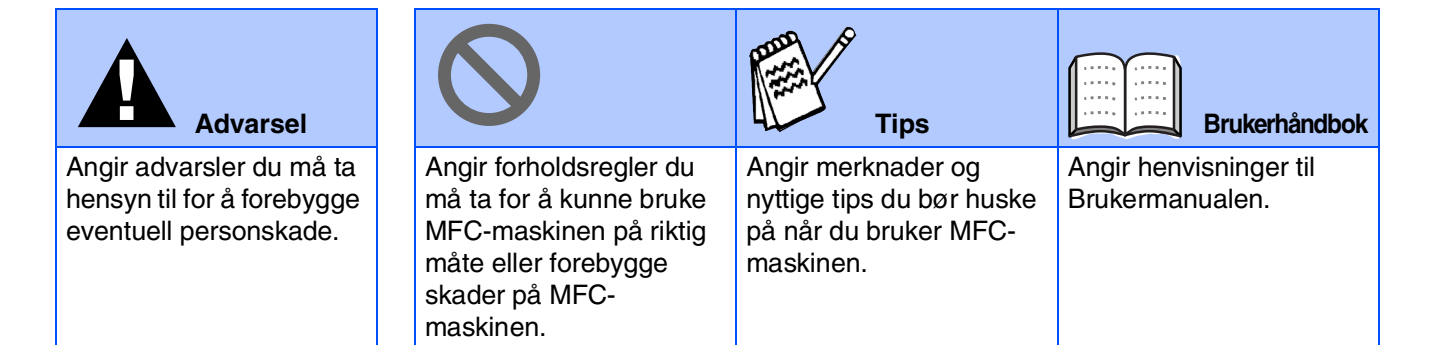

#### Sette opp maskinen Trinn 1

| Installere dokumentmaterstøtten           | 2                                                                                                    |
|-------------------------------------------|----------------------------------------------------------------------------------------------------|
| Installere trommelenheten                 | 2                                                                                                    |
| Legge papir i papirskuffen                | 3                                                                                                    |
| Frigjøre skannerlåsen                     | 4                                                                                                    |
| Installere strømledning og telefonledning | 5                                                                                                    |
| Stille inn landet (ikke språket)          | 6                                                                                                    |
| Stille inn lokalt språk                   | 6                                                                                                    |
| Velge mottaksmodus                        | 7                                                                                                    |
| Stille inn dato og klokkeslett            | 8                                                                                                    |
| . Stille inn apparatets ID                | 9                                                                                                    |
|                                           | Installere dokumentmaterstøtten<br>Installere trommelenheten<br>Legge papir i papirskuffen<br>Frigjøre skannerlåsen<br>Installere strømledning og telefonledning<br>Stille inn landet (ikke språket)<br>Stille inn lokalt språk<br>Velge mottaksmodus<br>Stille inn dato og klokkeslett<br>Stille inn apparatets ID |

## Installere driveren og programvaren

| Medfølgende CD "MFL-Pro Suite"                                   | 10                                                                                                    |
|------------------------------------------------------------------|----------------------------------------------------------------------------------------------------|
| For brukere av USB-grensesnittkabel                              |                                                                                                    |
| (For Windows <sup>®</sup> 98/98SE/Me/2000 Professional/XP)       | 12                                                                                                    |
| Gjelder bare brukere av Windows <sup>®</sup> 98/98SE/Me          | 14                                                                                                    |
| ■ Gjelder bare brukere av Windows <sup>®</sup> 2000 Professional | 15                                                                                                    |
| ■ Gjelder bare brukere av Windows <sup>®</sup> XP                |                                                                                                    |
| For brukere av parallell-grensesnittkabel                        |                                                                                                    |
| (For Windows <sup>®</sup> 98/98SE/Me/2000 Professional/XP)       | 21                                                                                                    |
| Gielder bare brukere av Windows <sup>®</sup> 98/98SE/Me          | 23                                                                                                    |
| ■ Gielder bare brukere av Windows <sup>®</sup> 2000 Professional | 24                                                                                                    |
| ■ Gielder bare brukere av Windows <sup>®</sup> XP                |                                                                                                    |
| For brukere av Windows NT <sup>®</sup> Workstation versjon 4.0   |                                                                                                    |
| For brukere av nettverksgrensesnittkabel                         |                                                                                                    |
| (For Windows <sup>®</sup> 98/98SE/Me/NT/2000 Professional/XP)    | 33                                                                                                    |
|                                                                  |                                                                                                    |
| For brukere av USB-grensesnittkabel                              | 36                                                                                                    |
| ■ For brukere av Mac OS <sup>®</sup> 8.6 til 9.2                 |                                                                                                    |
| ■ For brukere av Mac OS <sup>®</sup> X 10.1/10.2.1 eller høvere  |                                                                                                    |
| For brukere av nettverksgrensesnittkabel                         | 40                                                                                                    |
| ■ For brukere av Mac OS <sup>®</sup> 8.6 til 9.2                 |                                                                                                    |
| ■ For brukere av Mac OS <sup>®</sup> X 10.1/10.2.1 eller høvere  |                                                                                                    |
|                                                                  | Medfølgende CD "MFL-Pro Suite"<br>For brukere av USB-grensesnittkabel<br>(For Windows <sup>®</sup> 98/98SE/Me/2000 Professional/XP)<br>■ Gjelder bare brukere av Windows <sup>®</sup> 98/98SE/Me<br>■ Gjelder bare brukere av Windows <sup>®</sup> 2000 Professional<br>■ Gjelder bare brukere av Windows <sup>®</sup> XP<br>For brukere av parallell-grensesnittkabel<br>(For Windows <sup>®</sup> 98/98SE/Me/2000 Professional/XP)<br>■ Gjelder bare brukere av Windows <sup>®</sup> 98/98SE/Me<br>■ Gjelder bare brukere av Windows <sup>®</sup> 98/98SE/Me<br>■ Gjelder bare brukere av Windows <sup>®</sup> 2000 Professional<br>■ Gjelder bare brukere av Windows <sup>®</sup> 2000 Professional<br>■ Gjelder bare brukere av Windows <sup>®</sup> XP<br>For brukere av Windows NT <sup>®</sup> Workstation versjon 4.0<br>For brukere av nettverksgrensesnittkabel<br>(For Windows <sup>®</sup> 98/98SE/Me/NT/2000 Professional/XP)<br>For brukere av Nac OS <sup>®</sup> 8.6 til 9.2<br>■ For brukere av nettverksgrensesnittkabel<br>■ For brukere av Mac OS <sup>®</sup> 8.6 til 9.2<br>■ For brukere av Mac OS <sup>®</sup> 8.6 til 9.2<br>■ For brukere av Nac OS <sup>®</sup> 8.6 til 9.2<br>■ For brukere av Mac OS <sup>®</sup> 8.6 til 9.2<br>■ For brukere av Mac OS <sup>®</sup> 8.6 til 9.2 |

#### For administratorer

Trinn 2

| Brukermanual for nettverk. oversikt (NC-9100h)               | 44       |
|--------------------------------------------------------------|----------|
| Installere konfigurasjonsverktøyet BRAdmin Professional      |          |
| (kun Windows <sup>®</sup> -brukere)                          | 45       |
| Sette opp IP-adresse, nettverksmaske og Gateway ved hjelp av |          |
| BRAdmin Professional (bare Windows <sup>®</sup> -brukere)    | 46       |
| Tilleggsutstyr                                               | 47       |
| Forbruksmateriell                                            | 47       |
| Tilleggsutstyr                                               | 47<br>47 |

# Trinn 1 Sette opp maskinen

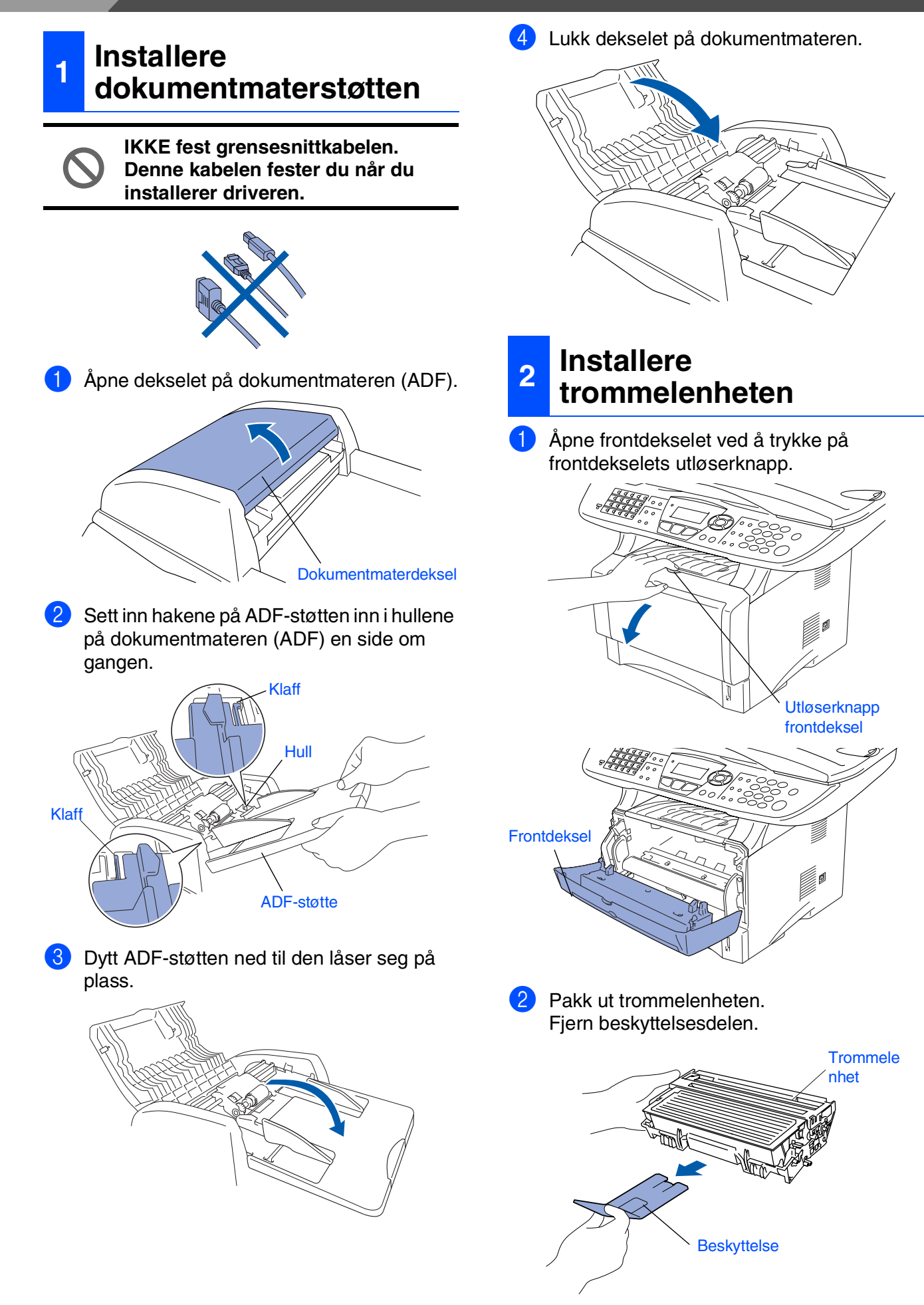

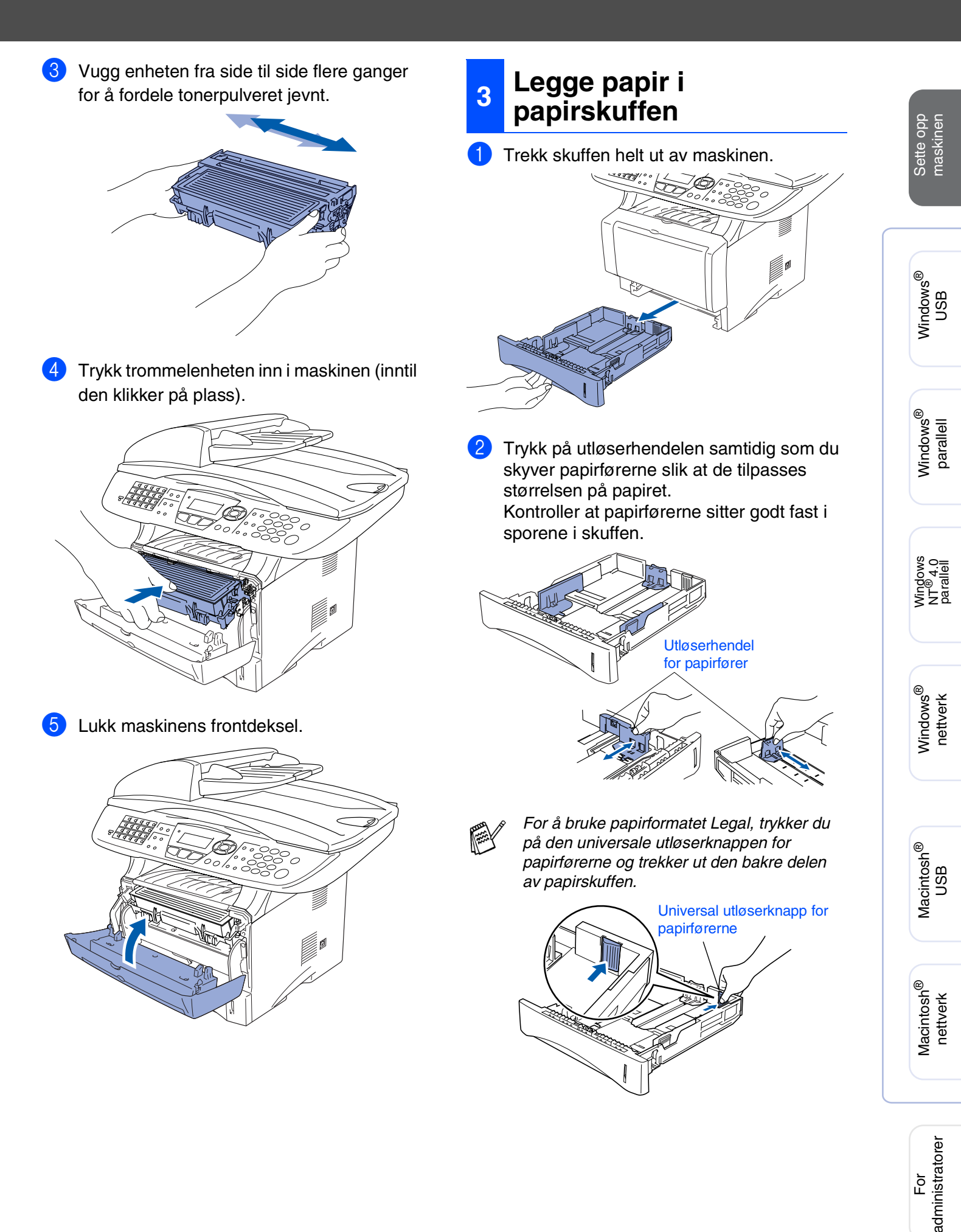

For

# Trinn 1 Sette opp maskinen

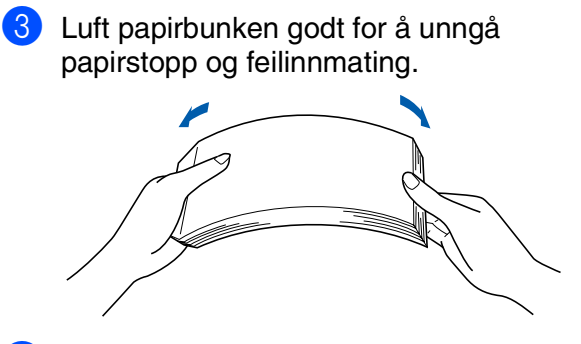

4 Putt papiret i papirskuffen. Kontroller om papiret ligger flatt i skuffen, og under merket for maksimal påfylling.

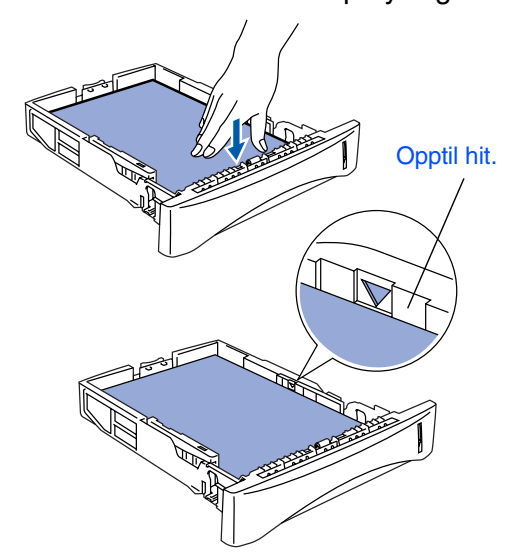

5 Skyv papirskuffen helt inn i maskinen igjen og vipp ut klaffen på papirstøtten før du bruker maskinen.

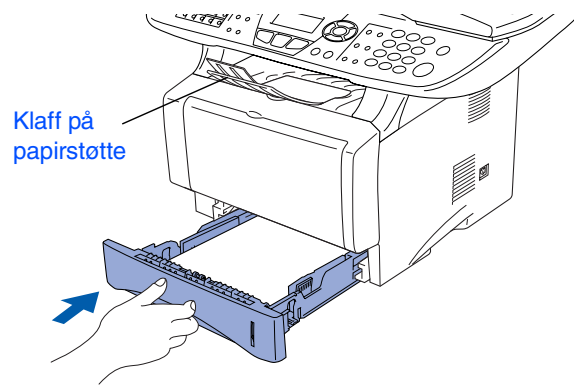

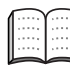

Les mer om papirspesifikasjoner som støttes i kapittel 2 "Papir" i Brukermanualen.

## 4 Frigjøre skannerlåsen

 Trykk hendelen opp for å frigjøre skanneren. (Den grå hendelen for skannerlåsen befinner seg i bakkant på venstre side under dokumentdekselet.)

Hendel for skannerlås

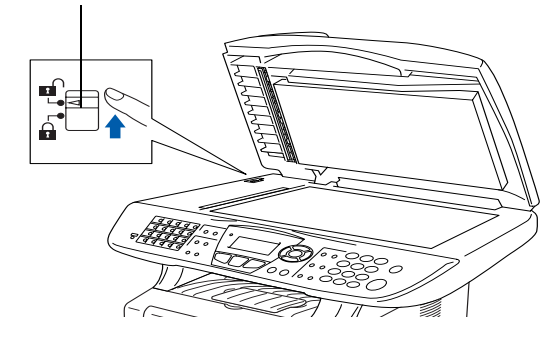

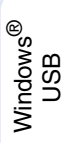

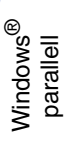

Windows NT<sup>®</sup> 4.0 parallell

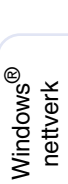

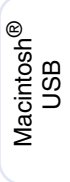

#### Installere strømledning og telefonledning

USB-kabelen ennå.

Sørg for at strømbryteren er slått av.

Sett støpselet inn i en ledig stikkontakt.

Dersom Sjekk scan vises på skjermen, må du umiddelbart frigjøre skannerlåsen og

3 Koble den ene enden av telefonledningen til kontakten merket LINE på MFC-maskinen,

Slå på strømbryteren.

trykke Stop/Exit.

Fest strømledningen til maskinen.

Du må ikke koble til parallell- eller

5

0

Hvis du deler telefonlinjen med en ekstern telefon, kobler du som vist nedenfor.

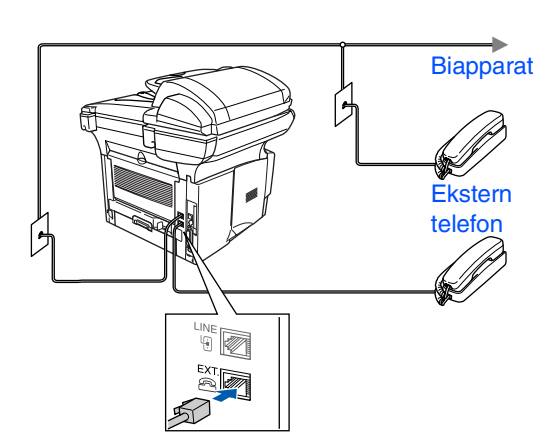

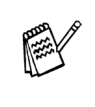

Hvis du deler telefonlinjen med en ekstern telefonsvarer (TAD), kobler du som vist nedenfor.

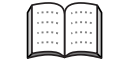

Still inn mottaksmodus på Ext. Tel/Svarer. Les mer om dette i kapittel 1 "Koble til MFC-maskinen" i Brukermanualen.

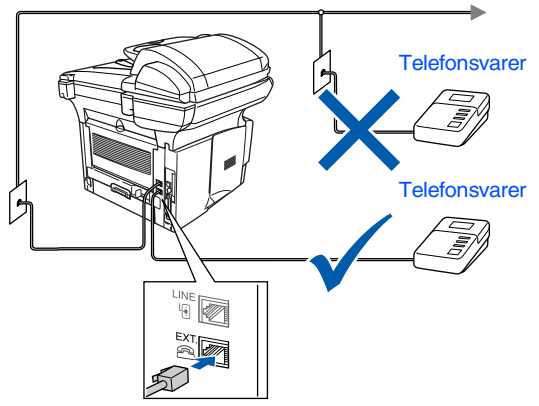

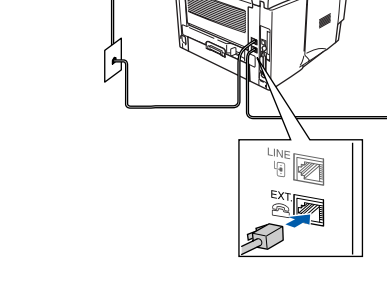

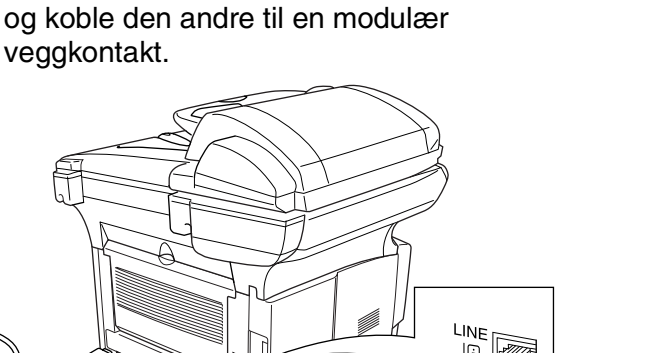

## Advarsel

- MFC-maskinen må være utstyrt med en jordet strømplugg.
- Fordi MFC-maskinen er jordet via strømledningen, kan du beskytte deg mot eventuelle farlige elektriske forhold på telefonnettet ved å la strømmen til MFC-maskinen være på mens du kobler den til en telefonlinje. Du kan beskytte deg på tilsvarende måte hvis du vil flytte MFCmaskinen. Koble fra telefonlinjen først og strømledningen sist.

# Trinn 1 Sette opp maskinen

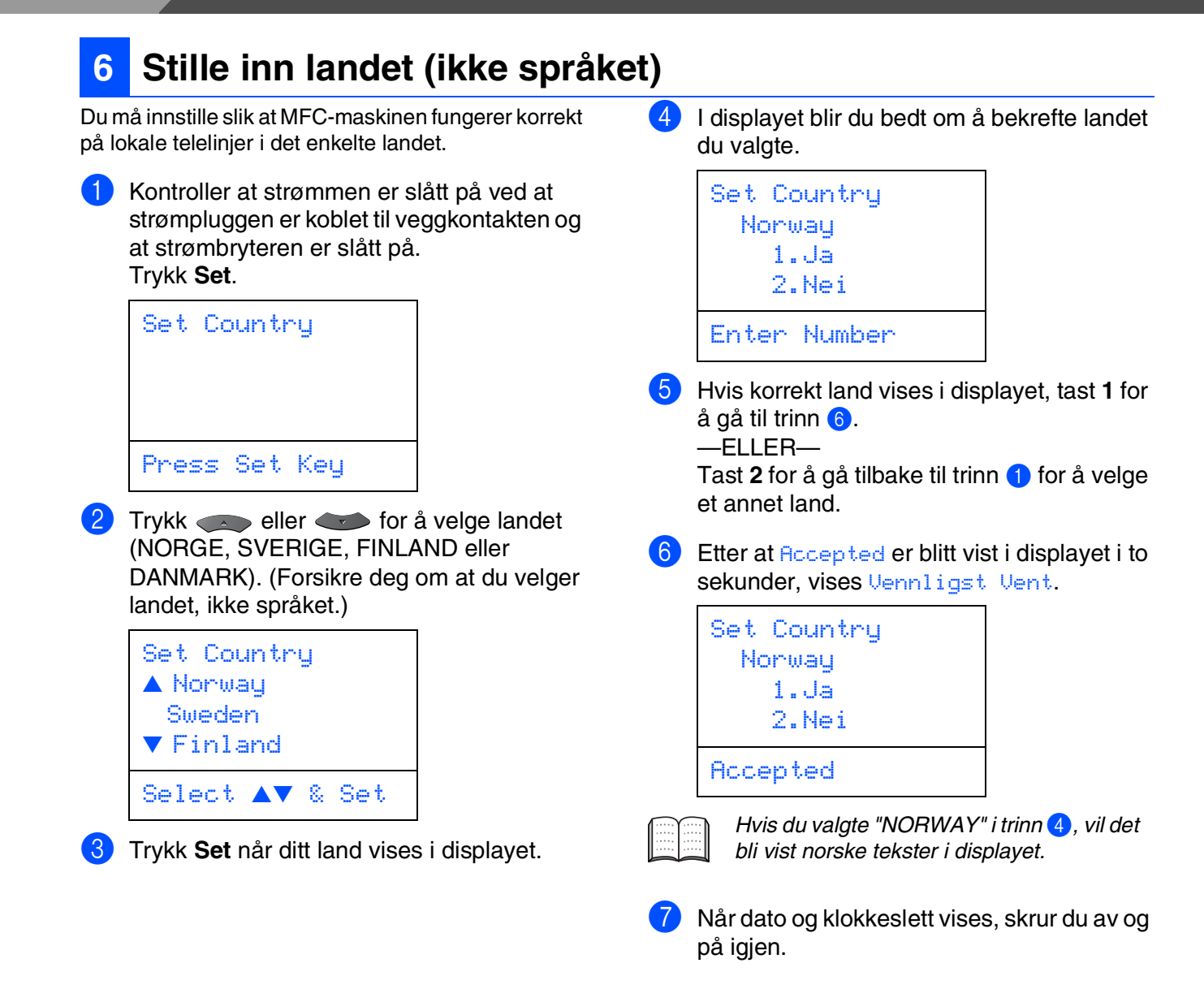

## 7

## Stille inn lokalt språk

Du kan endre skjermspråket til norsk, svensk, dansk eller finsk.

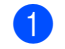

Trykk **Menu**, **()**, **(6**).

Trykk eller for å velge språk, og trykk deretter **Set**.

## 8 Velge mottaksmodus

Velg den **mottaks**-modus som passer best for dine behov.

- Trykk Menu-tasten.
- 2 Trykk 🕖 -tasten.
- 3 Trykk 🕧-tasten.
- 4) Trykk 👞 eller 🖝 for å velge modus.
- 5 Trykk **Set**-tasten.
- 6 Trykk Stop/Exit-tasten.

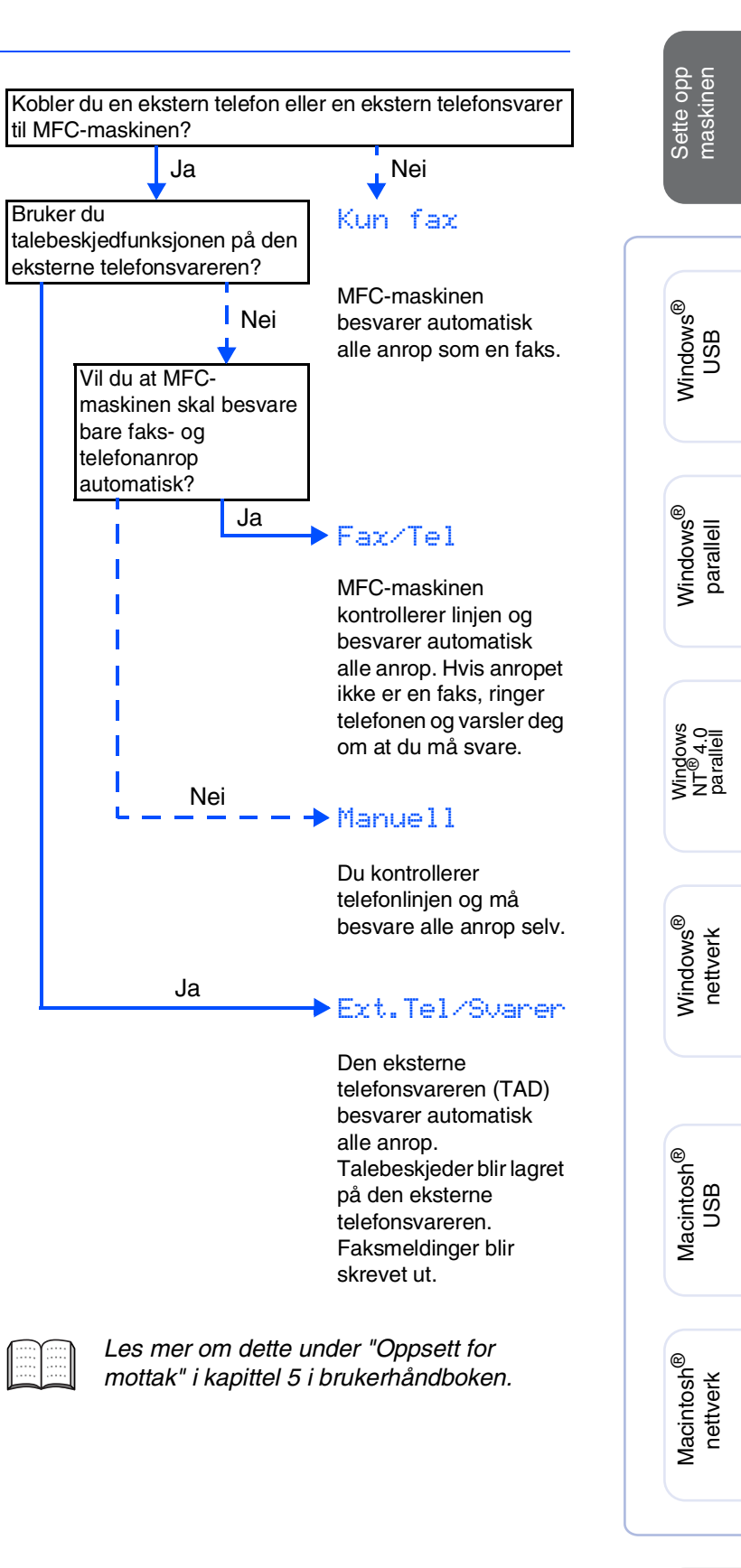

For administratorer

# Trinn 1 Sette opp maskinen

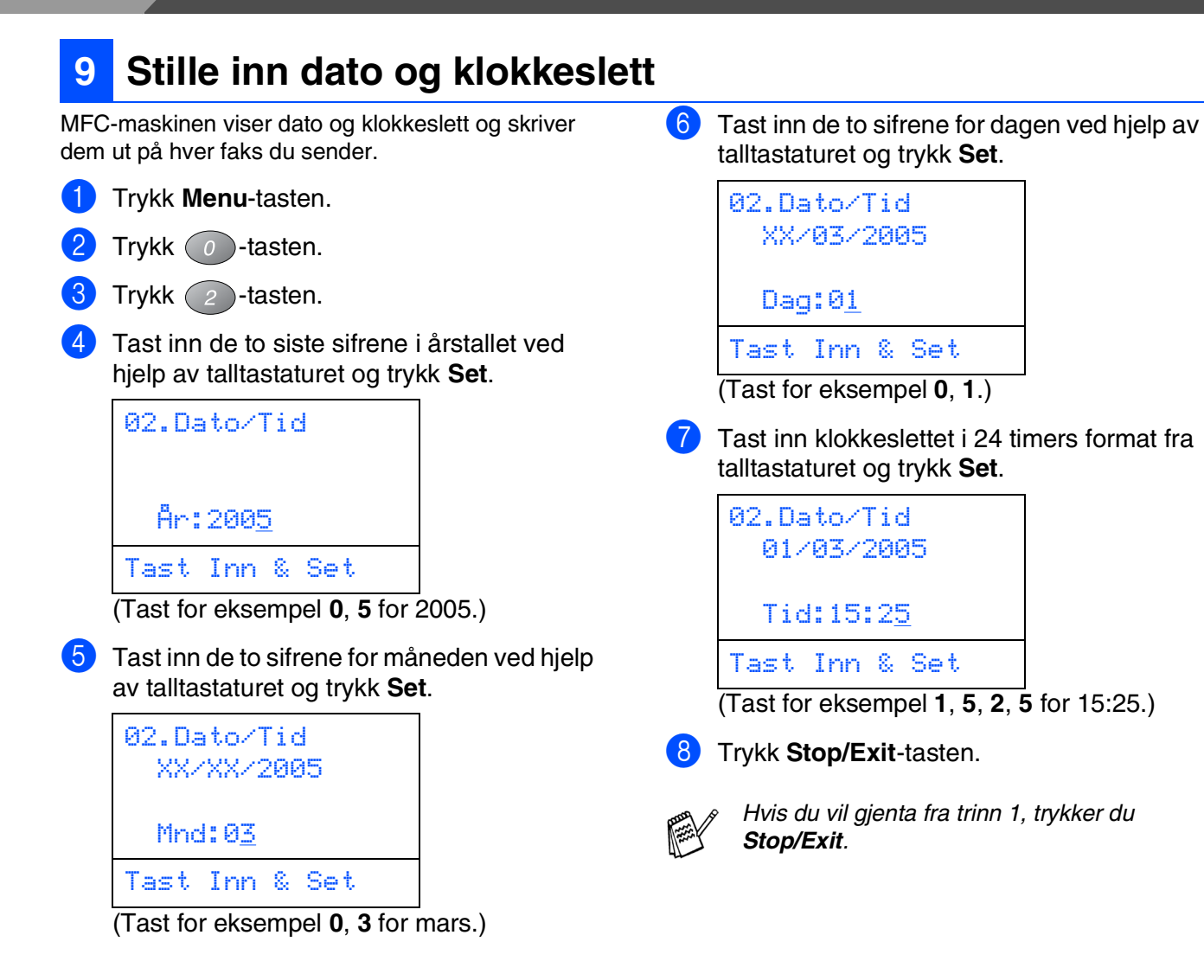

## 10 Stille inn apparatets ID

Du bør lagre navnet og faksnummeret ditt slik at de blir skrevet ut på alle fakssidene du sender.

- 1 Trykk **Menu**-tasten.
- 2 Trykk O-tasten.
- 3 Trykk 🗿 -tasten.

Tast inn faksnummeret ditt (opptil 20 sifre) fra talltastaturet og trykk **Set**.

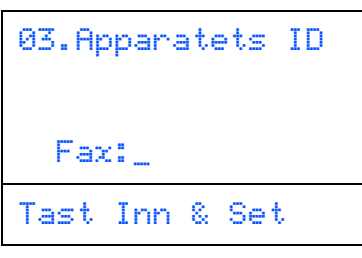

Tast inn telefonnummeret ditt (opp til 20 siffer) ved hjelp av talltastaturet, og trykk deretter **Set**.

(hvis telefonnummeret og

telefaksnummeret ditt er det samme må du taste det samme nummeret på nytt).

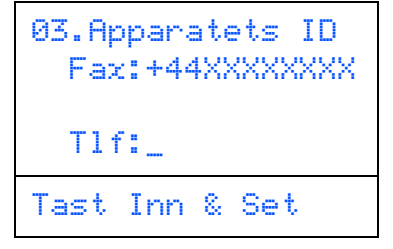

Trykk (\*) for å legge inn "+" (pluss) tegnet.

6 Bruk talltastaturet og tast inn navnet ditt (opptil 20 tegn), og trykk deretter **Set**.

| 03.Ap | para | ate | ets                   | ID  |
|-------|------|-----|-----------------------|-----|
| Fax   | :+44 | łX> | $\langle XX \rangle$  | XXX |
| T1 f  | :+44 | łX> | $\langle X X \rangle$ | XXX |
| Nav   | n:   |     |                       |     |
| Tast  | Inn  | 8   | Set                   | t   |

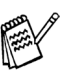

Se tabellen nedenfor, som forklarer hvordan du taster inn navnet.

Hvis du har behov for å legge inn et tegn som er tilordnet den samme tasten som det forrige tegnet, trykker du for å flytte markøren mot høyre.

| Trykk | En   | То     | Tre    | Fire   |
|-------|------|--------|--------|--------|
| tast  | gang | ganger | ganger | ganger |
| 2     | А    | В      | С      | 2      |
| 3     | D    | E      | F      | 3      |
| 4     | G    | Н      | I      | 4      |
| 5     | J    | K      | L      | 5      |
| 6     | М    | N      | 0      | 6      |
| 7     | Р    | Q      | R      | S      |
| 8     | Т    | U      | V      | 8      |
| 9     | W    | Х      | Y      | Z      |

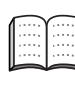

Les mer om dette under "Stille inn apparatets ID" i kapittel 4 i brukerhåndboken.

| _        |  |
|----------|--|
|          |  |
|          |  |
| <u> </u> |  |

Trykk Stop/Exit-tasten.

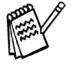

Hvis du vil gjenta fra trinn 1, trykker du Stop/Exit.

> Gå til neste side for å installere driveren.

Macintosh<sup>®</sup> nettverk

## Medfølgende CD "MFL-Pro Suite"

CDen inneholder følgende:

## Windows®

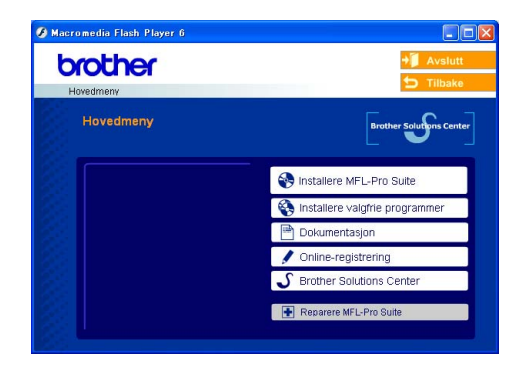

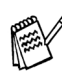

MFL-Pro Suite inkluderer skriverdriver, skannerdriver, ScanSoft<sup>®</sup> PaperPort<sup>®</sup> 9.0SE, ScanSoft<sup>®</sup> OmniPage<sup>®</sup> samt True Type<sup>®</sup>skrifter.

PaperPort<sup>®</sup> 9.0SE er et dokumentbehandlingsprogram for visning av skannede dokumenter. ScanSoft® OmniPage<sup>®</sup>, som er innebygd i PaperPort<sup>®</sup> 9.0SE, er et OCR-program som konverterer et bilde til tekst og setter det inn i ditt standard tekstbehandlingsprogram.

## Macintosh®

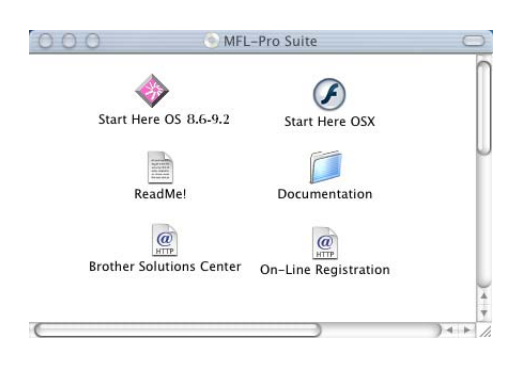

Brukerveiledningen på CD-ROM platen inneholder veiledningen for programvare- og nettverksfunksjoner som er tilgjengelig når du kobler maskinen til en datamaskin (for eksempel for skanning og utskrift).

## Installere MFL-Pro Suite

Du kan installere MFL-Pro Suite programvaren og multifunksjonsdrivere.

|     | _    |      |
|-----|------|------|
| 1   |      | - 24 |
| Ð   | r    |      |
| 164 | 1. A |      |
| ч.  |      |      |

#### Transtallere valgfrie programmer

Du kan installere ekstra MFL-Pro Suite hjelpeprogrammer.

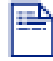

#### Dokumentasjon\*1

Vise Brukermanualen og annen dokumentasjon i PDF-format (Visningsprogram inkludert).

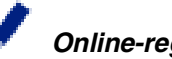

#### Online-registrering

Du vil bli henvist til Brothers nettside for produktregistrering slik at du raskt kan registrere maskinen.

## **Brother Solutions Center**

Brother kontaktinformasjon og lenker til nettsted for siste nyheter og støtte.

#### **Reparere MFL-Pro Suite**

Hvis du får feilmeldinger når du installerer MFL-Pro Suite, kan du benytte denne funksjonen til å automatisk reparere og reinstallere programvaren.

## Start Here OS 8.6-9.2

Du kan installere skriverdriveren, skannerdriveren og Presto!<sup>®</sup> PageManager<sup>®</sup> for Mac OS<sup>®</sup> 8.6 - 9.2.

#### Start Here OSX

Du kan installere skriverdriveren, skannerdriveren og Presto!<sup>®</sup> PageManager<sup>®</sup> for Mac OS<sup>®</sup> 10.1/10.2 eller høyere.

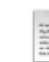

#### ReadMe!

Her kan du få viktig informasjon og tips om feilsøking.

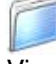

#### Documentation\*1

Vise Brukermanualen og annen dokumentasjon i PDF-format.

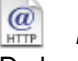

#### **Brother Solutions Center**

Du kan få tilgang til nettstedet Brother Solutions Center med informasjon om Brother-produktet ditt vanlige spørsmål (FAQ), brukerhåndbøker, driveroppdateringer og tips om bruk av maskinen.

@ HTTP

#### **On-Line Registration**

Du vil bli henvist til Brothers nettside for produktregistrering slik at du raskt kan registrere MFC-maskinen.

Følg instruksjonene på denne siden for ditt operativsystem og grensesnittkabel.

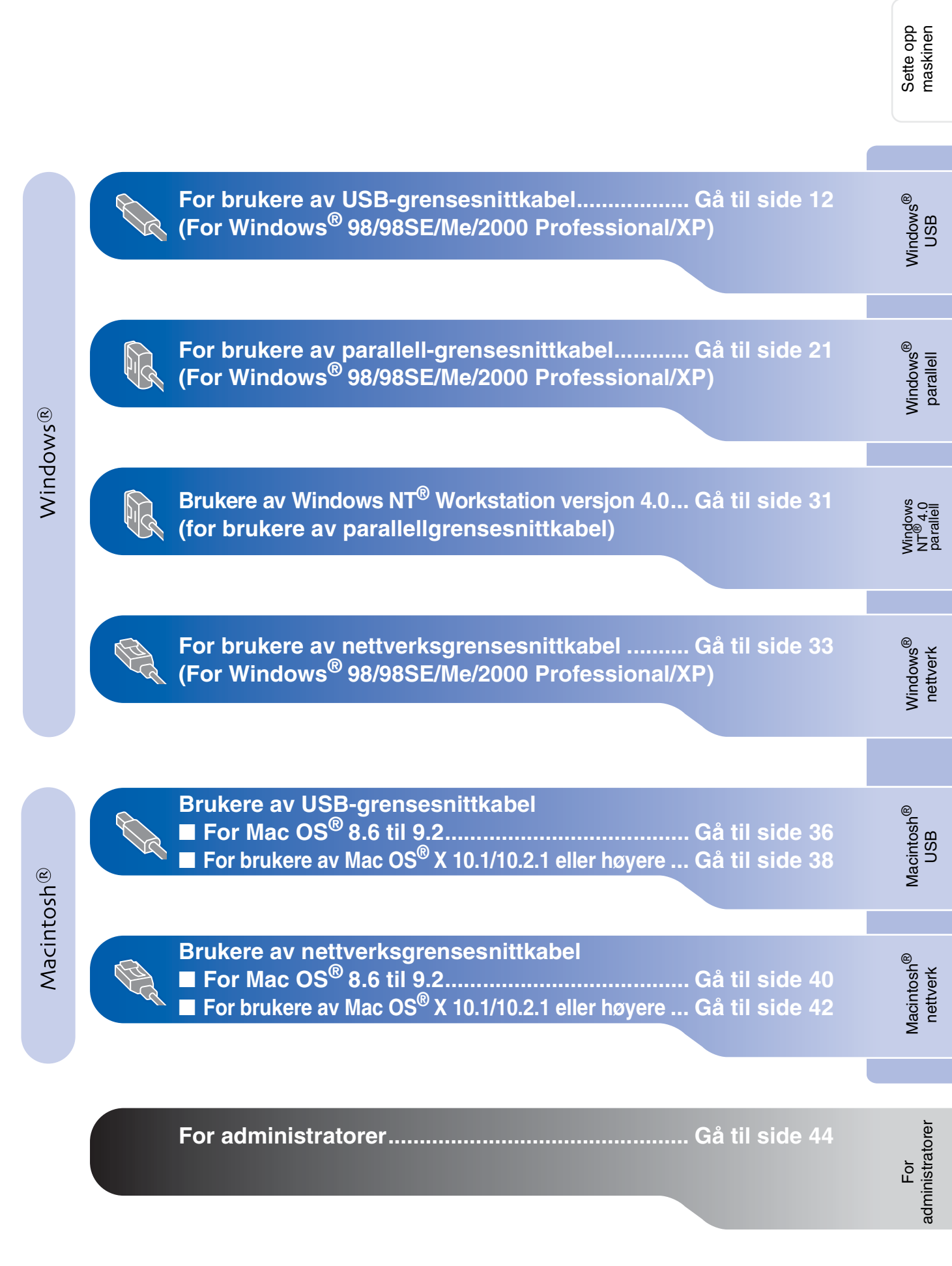

## For brukere av USB-grensesnittkabel (For Windows<sup>®</sup> 98/98SE/Me/2000 Professional/XP)

# Påse at du har fulgt alle instruksjonene i trinn 1 under "Sette opp maskinen" på sider 2 - 9.

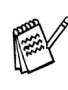

- Brother anbefaler at man tilkobler maskinen direkte til PCen.
- Vennligst lukk alle programmer som kjører før du installerer MFL-Pro.
- Hvis du allerede har koblet til en grensesnittkabel, må du koble fra strømtilførselen til maskinen ved å trekke ut støpslet av stikkontakten og også koble kabelen fra datamaskinen.

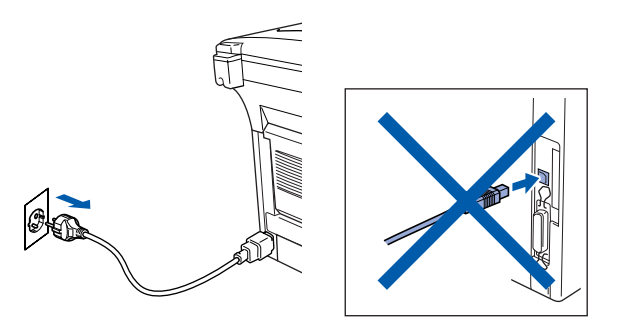

- 2) Slå datamaskinen på.
   (I Windows<sup>®</sup> 2000 Professional/XP må du være logget på som administrator.)
- 3 Sett den medfølgende CD-en inn i CD-stasjonen. Hvis skjermbildet for modellnavn vises, velger du din maskin. Hvis skjermbildet for språk vises, velger du ditt språk.

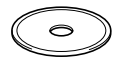

4 CD-ens hovedmeny vises. Klikk Installere MFL-Pro Suite.

|                                                      | 5 Tilbake                         |
|------------------------------------------------------|-----------------------------------|
| Hovedmeny                                            | Brother Solutions Center          |
| Installere MFL-Pro Suite                             | So Installere MFL-Pro Suite       |
| Installere MFL-Pro Suite:                            | va Installere valgtrie programmer |
| PaperPont® og OmniPage®OCR<br>installeres automatisk | 💾 Dokumentasjon                   |
|                                                      | / Online-registrering             |
|                                                      | S Brother Solutions Center        |

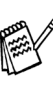

Hvis dette vinduet ikke vises, bruk Windows<sup>®</sup> Utforsker for å kjøre programmet **setup.exe** fra rotkatalogen på CD-ROMplaten fra Brother.

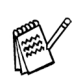

Hvis følgende dialogboks vises, klikker du **OK** for å installere oppdateringene for Windows<sup>®</sup>. Når oppdateringene er installert på PCen, kan det være at du må starte datamaskinen på nytt.

Installasjonen fortsetter automatisk.

| IN5132 |                                                                                                    |
|--------|----------------------------------------------------------------------------------------------------|
| 1      | Noen Windows oppdateringer er nødvendige før Installasjon av MFL-Pro Suite.<br>For å installere oppdateringene klikk OK. |
|        | Får du spørsmål, kikk ok for å fullføre installasjon.                                                                    |
|        | Merk: Datamaskinen kan starte på ny. Gjør den det v                                                                      |
|        | ок                                                                                                    |

Hvis installasjonen ikke fortsetter automatisk, må du starte installasjonsmenyen på nytt ved å ta ut og sette inn CD-platen eller dobbeltklikke **setup.exe** i rotkatalogen, og fortsette fra trinn **4** for å installere MFL-Pro Suite.

For administratorer

Installere driveren og programvaren

Etter at du har lest og akseptert ScanSoft<sup>®</sup> PaperPort<sup>®</sup> 9.0SE lisensavtalen, klikker du på **Ja**.

| aperPort                                                                                                    |  |
|----------------------------------------------------------------------------------------------------|--|
| Lisensavtale                                                                                                    |  |
| Les denne lisensavtalen nøye.                                                                                                    |  |
| Tyjkk PGDN for å vise resten av avtalen.                                                                                                    |  |
| ScanSofts                                                                                                    |  |
| lisensavtale for sluttbruker                                                                                                    |  |
| PROGRAMVAREN OG MATERIALET SOM DENNE AVTALEN OMFATTER, ER IKKE<br>SOLGT, MEN LISENSIERT OG BARE TILGJENGELIG FOR BRUK I HENHOLD TIL                                       |  |
| VILKÅRENE OG BETINGELSENE I DENNE LISENSAVTALEN. LES NØYE GJENNOM<br>AVTALEN. VED Å LASTE NED. INSTALLERE. KOPIERE ELLER PÅ ANNEN MÅTE                                    |  |
| BRUKE PROGRAMVAREN, SAMTYKKER DU I Å VÆRE BUNDET AV VILKÅRENE OG<br>BETINGELSENE I AVTALEN OG UTGJØRE EN PART I AVTALEN. HVIS DU IKKE                                     |  |
| Gostar du vikårene i den ovenstående izensavtalen? Hvis du velger Nei, avstuttes<br>installasjonsprogrammet. For å installere "Poperfrott", må du akseptere denne avtalen |  |
| Ja                                                                                                    |  |

Installasjonen av PaperPort<sup>®</sup> 9.0SE starter automatisk og etterfølges av installasjonen av MFL-Pro Suite.

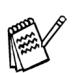

Hvis du får en feilmelding under installasjonsprosessen, kan du reparere og installere programvaren. Fra CD-menyen velger du **Reparere MFL-Pro Suite** og følger instruksjonene på skjermen.

Når lisensavtalen for Brother MFL Pro Suiten vises, må du lese avtalen, og deretter klikke **Ja** hvis du godtar avtalens betingelser.

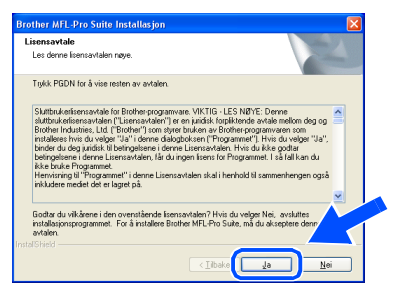

8 Velg Lokal tilkobling, og klikk deretter Neste.

Installasjonen vil fortsette.

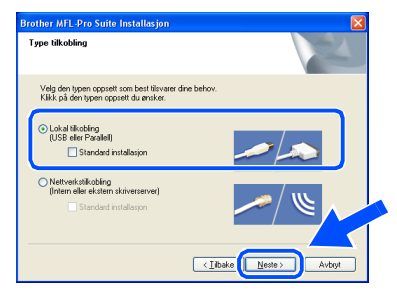

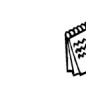

Hvis du ønsker å installere PS-driveren, må du velge **Standard installasjon** og følge instruksjonene på skjermen. Nå skjermbildet **Velg komponenter** vises, må du kontrollere **PS-skriverdriver**, og deretter følge instruksene på skjermen.

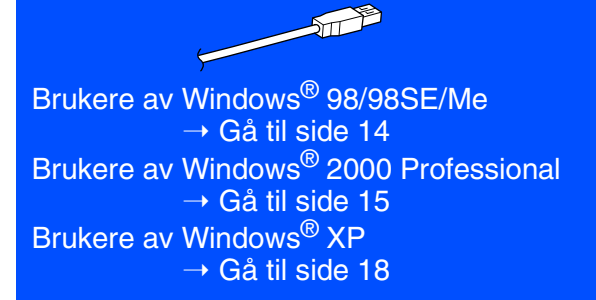

#### For brukere av USB-grensesnittkabel (For Windows<sup>®</sup> 98/98SE/Me/2000 Professional/XP)

vises i tur og orden. Vent en liten stund.

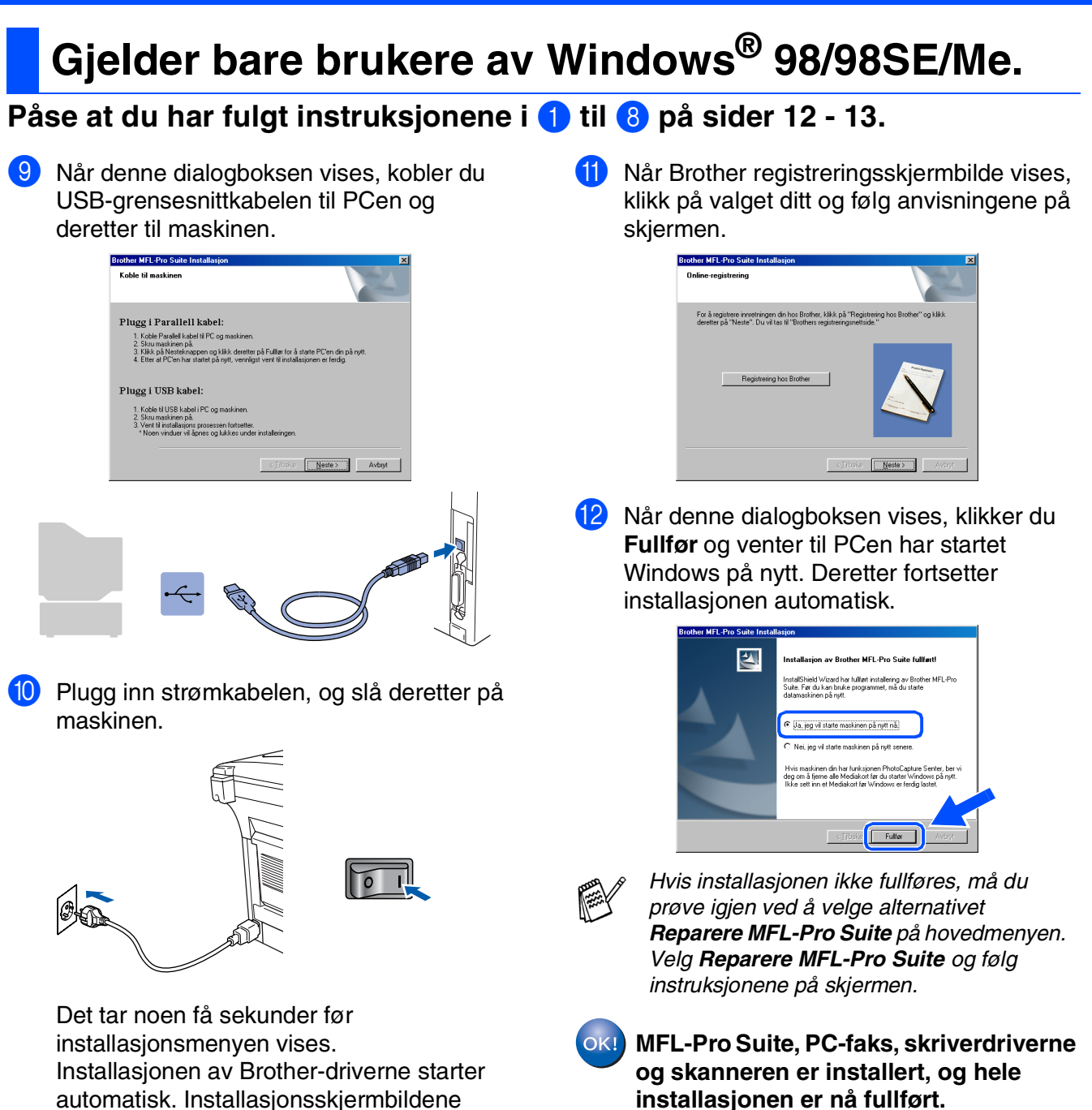

Sette opp maskinen

## Gjelder bare brukere av Windows<sup>®</sup> 2000 Professional

## Påse at du har fulgt instruksjonene i 1 til 8 på sider 12 - 13.

9 Når denne dialogboksen vises, kobler du USB-grensesnittkabelen til PCen og deretter til maskinen. Slå maskinen på ved å stikke strømpluggen inn i veggkontakten.

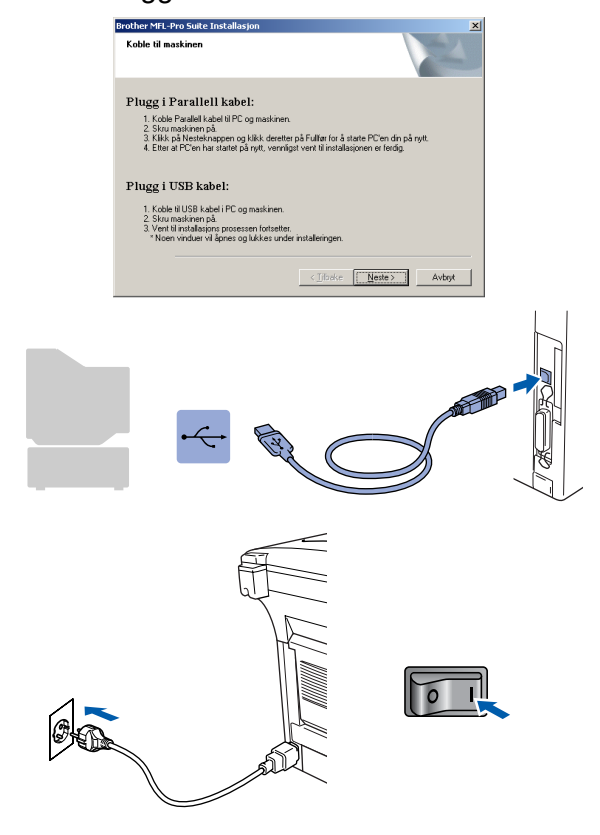

Det tar noen få sekunder før installasjonsmenyen vises.

Installasjonen av Brother-driverne starter automatisk. Følg anvisningene på skjermen.

 $\mathbf{(0)}$ Når Brother registreringsskjermbilde vises, klikk på valget ditt og følg anvisningene på skjermen.

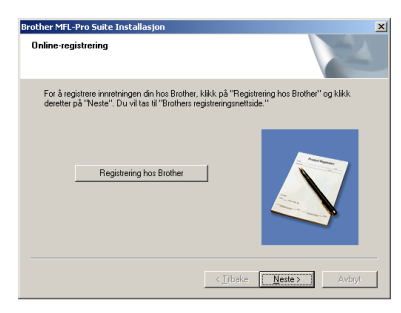

Når denne dialogboksen vises, klikker du Fullfør og venter til PCen har startet Windows på nytt. Deretter fortsetter installasjonen automatisk.

| Brother MFL-Pro Suite Installasjon |                                                                                                    |   |
|------------------------------------|----------------------------------------------------------------------------------------------------|---|
|                                    | Installasjon av Brother MFL-Pro Suite fullført<br>InstalShedd Weard her fullført instalering av Brother MFL-Pro<br>Suite. Fred A kan bleve programmet, må du statte<br>datamashinen på nytt. |   |
|                                    | Ja, jeg vil starte maskinen på nytt nå     Nei, jeg vil starte maskinen på nytt senere.                                                                                                    |   |
|                                    | Hvis maskinen din har funksjonen PhotoCapture Senter, ber vi<br>deg om å fjerne alle Mediakott før du statter Windows på nytt.<br>Ikke sett inn et Mediakott før Windows er ferdig lastet.   | 5 |
|                                    | < jjibske Fullæ Avbryt                                                                                                    |   |

OKI En universaldriver ble installert med MFL-Pro suiten, og denne er sertifisert til bruk sammen med operativsystemet Windows<sup>®</sup>.

> Brother tilbyr også en en fullfunksjonsdriver (egen driver) som inkluderer flere funksjoner enn universaldriveren. Men, denne driveren er ikke Windows<sup>®</sup>-sertifisert. For å installere Brothers egen driver, fortsett til trinn (12).

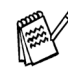

Les mer om tilgjengelige funksjoner i kapittel 2 i Brukermanualen for programvaren.

Fortsettelse ...

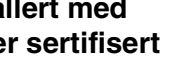

## For brukere av USB-grensesnittkabel (For Windows<sup>®</sup> 98/98SE/Me/2000 Professional/XP)

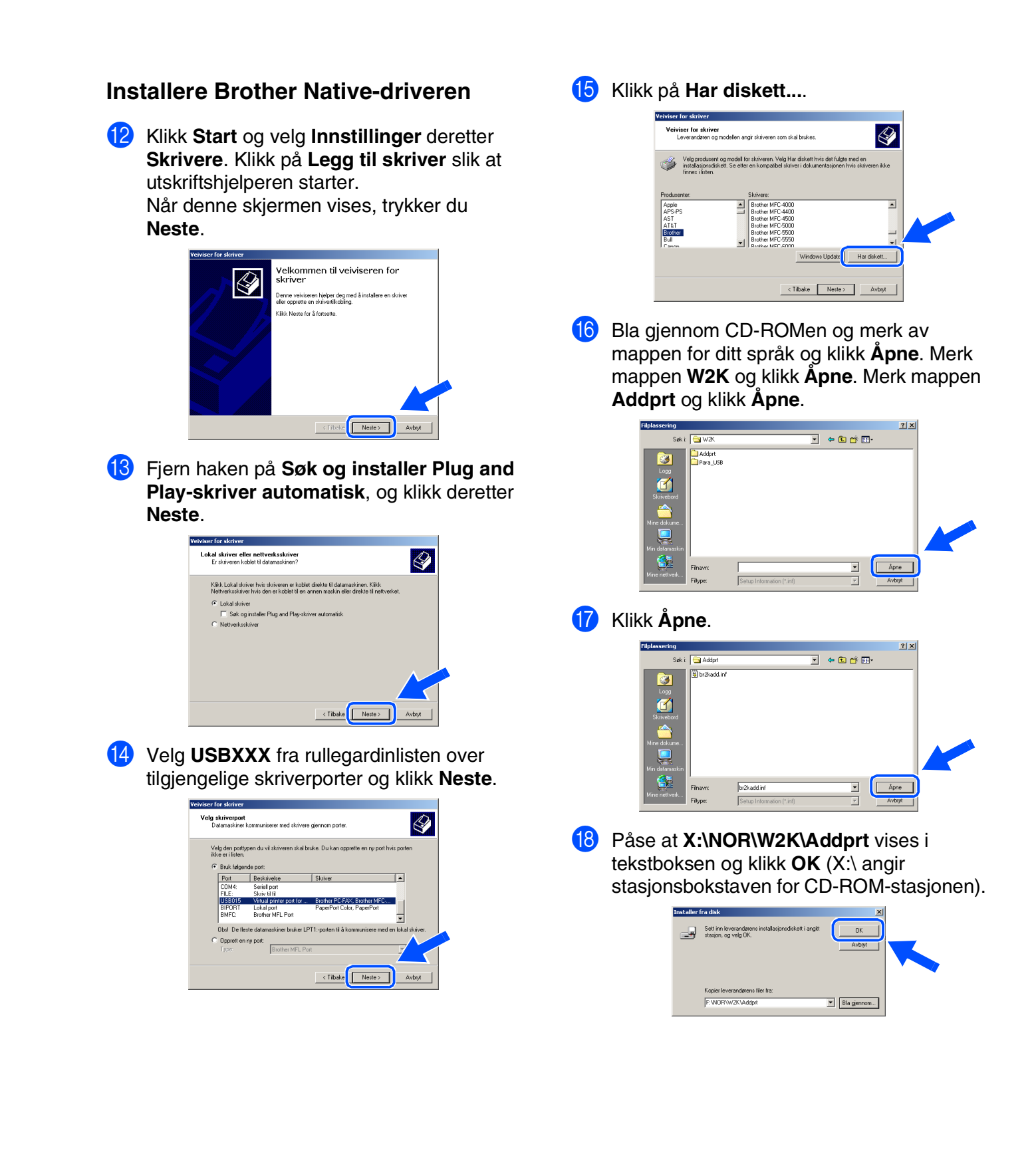

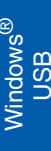

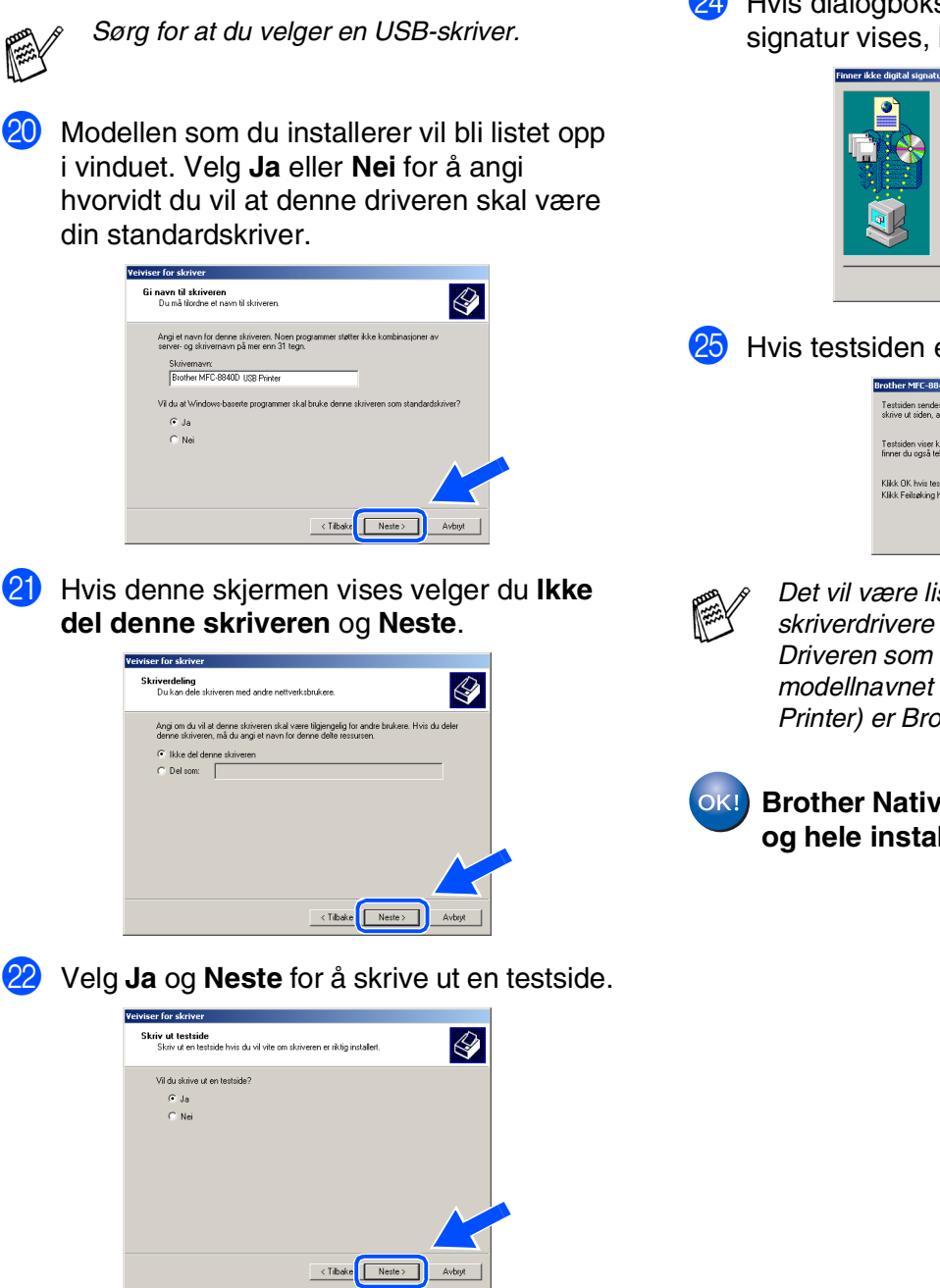

**1**9

Merk modellen du installerer fra listen over

< Tilbake Neste >

maskiner og klikk Neste.

DCP-8025J USB Print MFC-8420 Printer MFC-8420 USB Printer

eiviser for skriver Leverandøren og modellen angir skriveren som skal brukes.

Velg produsent og model for skriveren. Velg Har diskett hvis det fulgte med en installasjonsdiskett. Se etter en kompatibel skriver i dokumentasjonen hvis skrivere fones i blan 3 Når denne dialogboksen vises, klikk **Fullfør**.

| D | Fullfør                                                         | er veiviseren for skriver                                                                            |
|---|-----------------------------------------------------------------|----------------------------------------------------------------------------------------------------|
|   | Veiviseren fo                                                   | or skriver er fullført.                                                                              |
|   | Du angav fø                                                     | lgende skriverinnstillinger:                                                                         |
| S | Navn:<br>Delt som:<br>Port:<br>Modelt<br>Standard:<br>Testside: | Brother MFC-8840D USB Printer<br>(Ikka dat):<br>USB/XXX<br>Brother MFC-8840D USB Printer<br>Ja<br>Ja |
|   | Klikk Fullfør I                                                 | for å lukke denne veiviseren.                                                                        |
|   |                                                                 | < Tilbake Fullfær Avbryt                                                                             |

24 Hvis dialogboksen Finner ikke digital signatur vises, klikk **Ja**.

| • | Den digitale Microsoft-signaturen bekrefter at<br>programvaren har blitt testet med Windows og ikke har<br>blitt endret siden den ble testet.                                                 |
|---|----------------------------------------------------------------------------------------------------|
|   | Programvaren du er i førd med å installere, inneholder ikke<br>en digital Microsoft-signatur. Du har derfor ingen garanti for<br>al derne programvaren fungerer som den skal med<br>Windows.  |
|   | Skravere<br>Hvic du vil take stiet programvare com er digital signert<br>av Microsoft, se Web området for Windows 11. Ve på<br>http://windowspidde.microsoft.<br>vilde statette installasjone |
|   | Ja Nei Mer informasjon                                                                                                    |

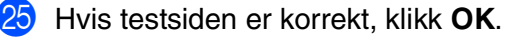

| Brother MFE-8840D USB Printer på LINGSHAN                                                                                    |  |
|----------------------------------------------------------------------------------------------------|--|
| Testsiden sendes nå til skriveren. Det kan ta et par minutter å skrive ut siden, avhengig av skriverens hastighet.           |  |
| Testsiden viser kvaliteten på utskrift av tekst og grafikk, og her<br>finner du også teknisk informasjon om skriverdriveren. |  |
| Klikk OK hvis testsiden ble skrevet ut.<br>Klikk Feilsøking hvis testsiden ikke ble skrevet ut.                              |  |
| OK Feilosking                                                                                                    |  |
|                                                                                                    |  |

Det vil være listet opp to Brotherskriverdrivere i oversikten over skrivere. Driveren som har "Printer" etter modellnavnet (f.eks. Brother MFC-8840D Printer) er Brother Native-driveren.

Brother Native-driverne er nå installert, og hele installasjonen er nå fullført.

## For brukere av USB-grensesnittkabel (For Windows<sup>®</sup> 98/98SE/Me/2000 Professional/XP)

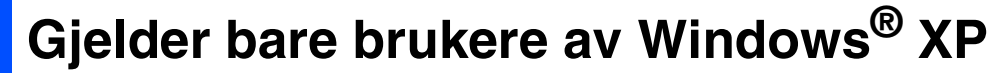

## Påse at du har fulgt instruksjonene i 1 til 8 på sider 12 - 13.

 9 Når denne dialogboksen vises, kobler du USB-grensesnittkabelen til PCen og deretter til maskinen.
 Slå maskinen på ved å stikke strømpluggen inn i veggkontakten.

| Koble til maskinen                                                                                                    |                              |
|----------------------------------------------------------------------------------------------------|------------------------------|
| Plugg i Parallell kabel:<br>1. Koble Parollel kabel til PC og maskinen.<br>2. Skru maskinen på.<br>3. Vent til installasjons prosessen fortsetter.                                   |                              |
| Plugg i USB kabel:<br>1. Koble til USB kabel i PC og maskinen.<br>2. Skru maskinen på.<br>3. Vert i hiratellarjon processen fotsetter.<br>* Noen vinduer vil åpnes og lukkes under i | insla <sup>j</sup> leringen. |
|                                                                                                    | <_iibake Neste> Avbyt        |
| ~~ (b)                                                                                                    |                              |
|                                                                                                    |                              |

Det tar noen få sekunder før installasjonsmenyen vises. Installasjonen av Brother-driverne starter automatisk. Skjermbildene vises i tur og orden – vennligst vent en liten stund.

0

Når Brother registreringsskjermbilde vises, klikk på valget ditt og følg anvisningene på skjermen.

| other MFL-Pro Suite Installasjon                                                                                               |                                             |
|----------------------------------------------------------------------------------------------------|---------------------------------------------|
| Online-registrering                                                                                                    |                                             |
| For å registrere innretningen din hos Brother, klikk på "Reg<br>deretter på "Neste". Du vil tas til "Brothers registreringsnet | jistrering hos Brother" og klikk<br>tside." |
| Registrating hos Brother                                                                                                    | <b>N</b>                                    |
| <                                                                                                    | Neste > Avbryt                              |

1 Når denne dialogboksen vises, klikker du **Fullfør** og venter til PCen har startet Windows på nytt. Deretter fortsetter installasjonen automatisk.

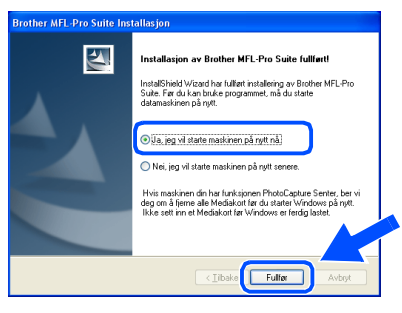

OK!

En universaldriver ble installert med MFL-Pro suiten, og denne er sertifisert til bruk sammen med operativsystemet Windows<sup>®</sup>.

Brother tilbyr også en en fullfunksjonsdriver (egen driver) som inkluderer flere funksjoner enn universaldriveren. Men, denne driveren er ikke Windows<sup>®</sup>-sertifisert. For å installere Brothers egen driver, fortsett til trinn 12.

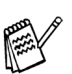

Les mer om tilgjengelige funksjoner i kapittel 2 i Brukermanualen for programvaren.

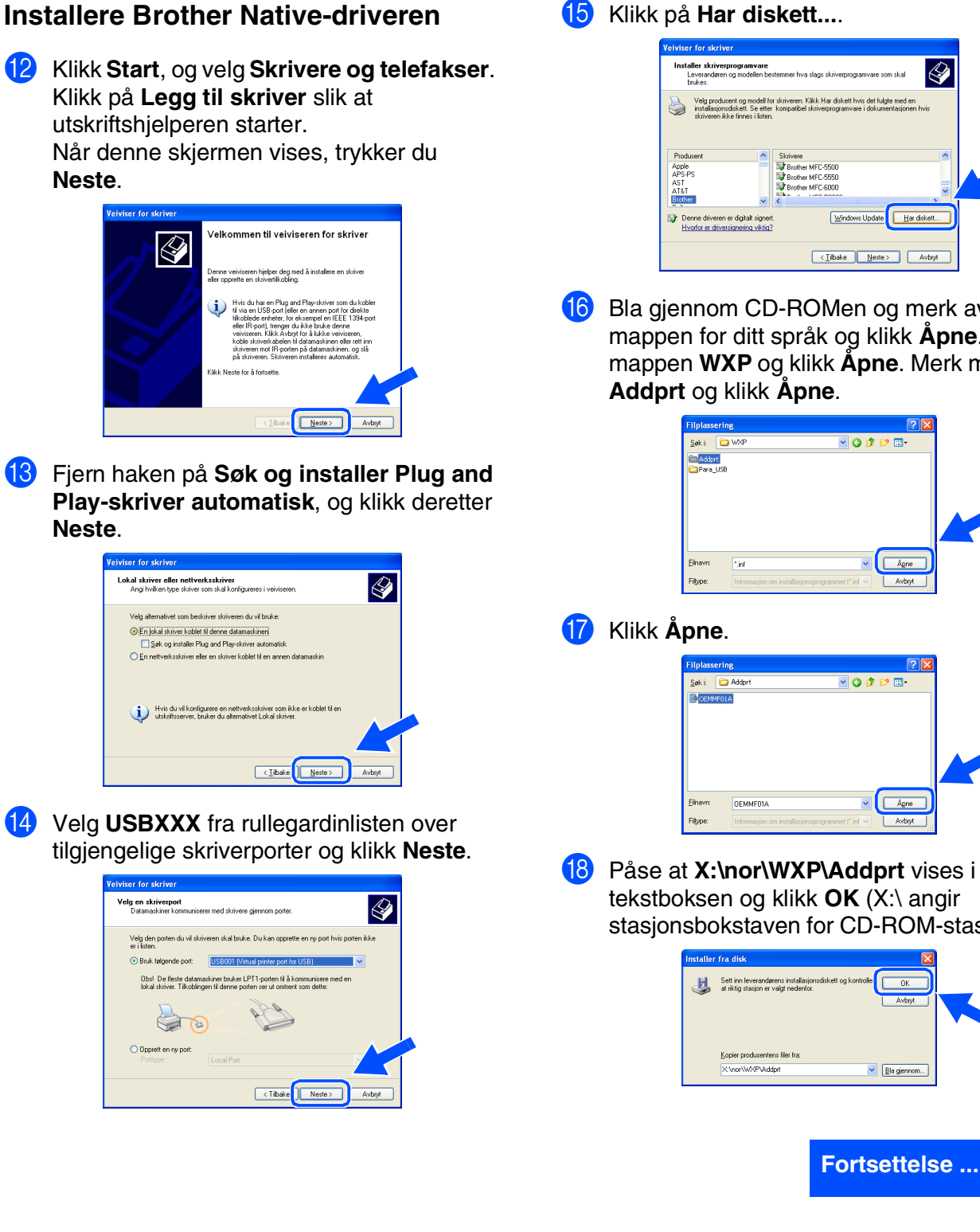

15 Klikk på Har diskett....

| Leverandøren o<br>brukes.                        | g modellen bestem                                               | mer hva slags skriverprogramvare                                           | e som skal                         |  |
|--------------------------------------------------|-----------------------------------------------------------------|----------------------------------------------------------------------------|------------------------------------|--|
| Velg produse<br>installasjonsd<br>skriveren ikkr | nt ag madell forskr<br>iskett. Se etter kar<br>sfinnes ilisten. | iveren. Klikk Har diskett hvis det f<br>npatibel skriverprogramvare i doku | fulgte med en<br>umentasjonen hvis |  |
| Produsent                                        | 🔨 SI                                                            | krivere                                                                    | ^                                  |  |
| Apple<br>APS-PS<br>AST<br>AT&T                   |                                                                 | Brother MFC-5500<br>Brother MFC-5550<br>Brother MFC-6000                   |                                    |  |
| Brother                                          | ~ <                                                             |                                                                            |                                    |  |
| 👌 Denne driveren e                               | r digitalt signert.<br>gnering viktig?                          | Windows Upda                                                               | te Har diskett                     |  |

16 Bla gjennom CD-ROMen og merk av mappen for ditt språk og klikk **Åpne**. Merk mappen WXP og klikk Åpne. Merk mappen Addprt og klikk Åpne.

| Sak i 🗀         |                       |                     |          |     |       |  |
|-----------------|-----------------------|---------------------|----------|-----|-------|--|
| <u></u>         | WXP                   | ~                   | 0 🤣      | P 🗉 | -     |  |
| Addprt          |                       |                     |          |     |       |  |
| Para_US8        |                       |                     |          |     |       |  |
|                 |                       |                     |          |     |       |  |
|                 |                       |                     |          |     |       |  |
|                 |                       |                     |          |     |       |  |
|                 |                       |                     |          |     |       |  |
| <u>F</u> ihavn: | ".inf                 |                     | ~        | Å   | gne   |  |
| Filtype:        | Informasjon om instal | lasjonsprogrammet l | (*.inf 💙 | A   | vbryt |  |

| Filplass           | ering                                             |                                |   | ? 🗙            |  |
|--------------------|---------------------------------------------------|--------------------------------|---|----------------|--|
| <u>S</u> øk i:     | i Addort i                                        | - 0 🕫                          | 1 | ]•             |  |
| Eihavn:<br>Filype: | DEMMFD1A<br>Informasjon om installasjonsprogramme | <b>▼</b><br>st (*.inf <b>▼</b> |   | ligne<br>vbryt |  |

Påse at X:\nor\WXP\Addprt vises i tekstboksen og klikk OK (X:\ angir stasjonsbokstaven for CD-ROM-stasjonen).

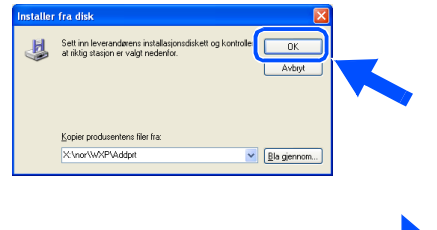

## For brukere av USB-grensesnittkabel (For Windows<sup>®</sup> 98/98SE/Me/2000 Professional/XP)

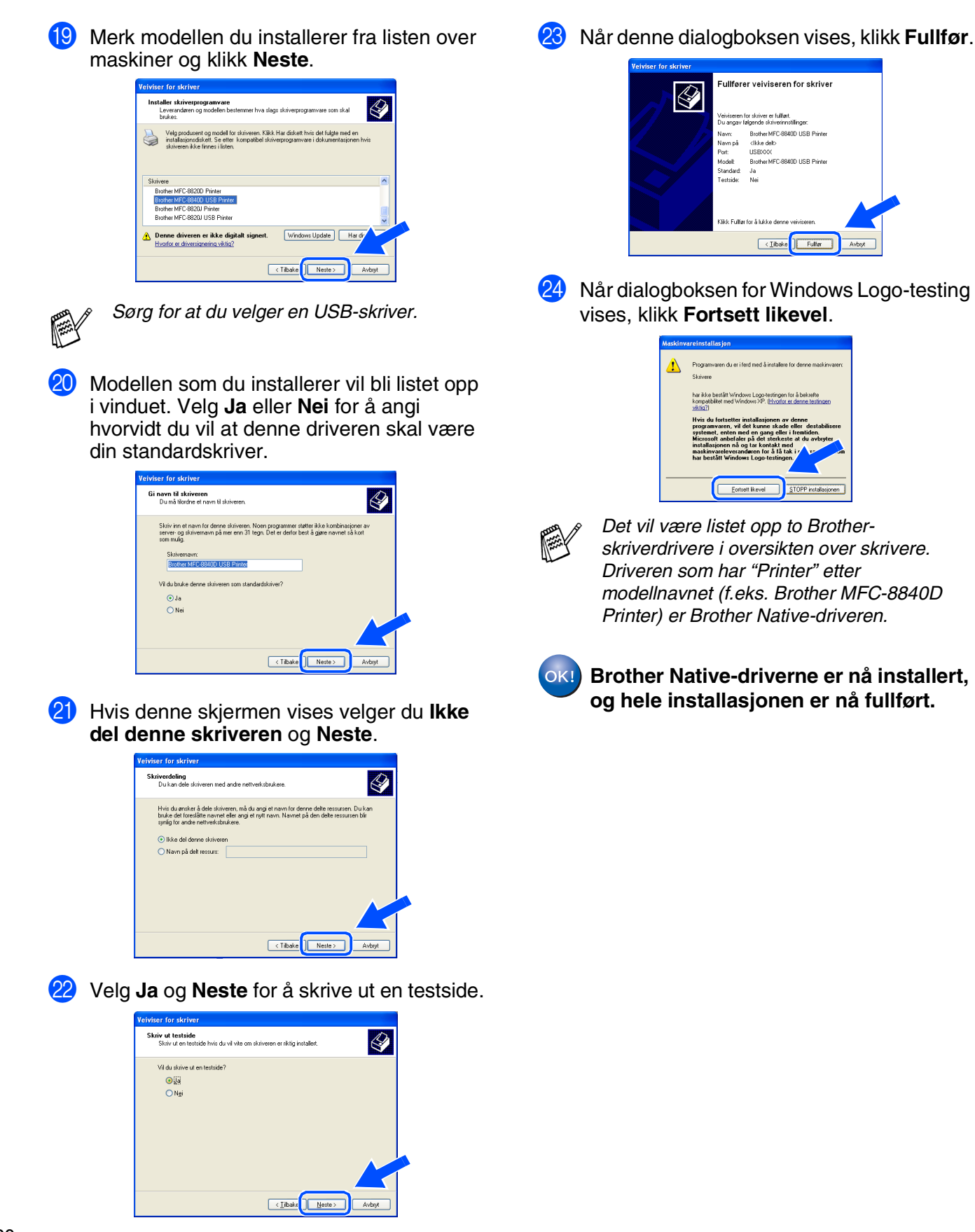

## For brukere av parallell-grensesnittkabel (For Windows<sup>®</sup> 98/98SE/Me/2000 Professional/XP)

#### Påse at du har fulgt alle instruksjonene i trinn 1 under "Sette opp maskinen" på sider 2 - 9.

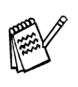

- Brother anbefaler at man tilkobler maskinen direkte til PCen.
- Vennligst lukk alle programmer som kjører før du installerer MFL-Pro.
- Slå MFC-maskinen av og trekk strømpluggen ut av veggkontakten og koble MFC-maskinen fra datamaskinen hvis du allerede har koblet til en grensesnittkabel.

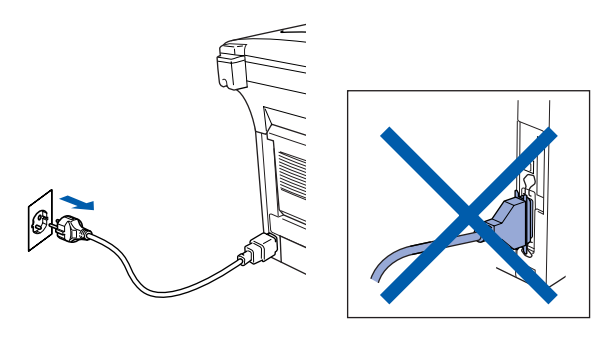

- Slå datamaskinen på.
   (I Windows<sup>®</sup> 2000 Professional/XP må du være logget på som administrator.)
- 3 Sett inn den medfølgende CD-platen for Windows<sup>®</sup> inn i CD-stasjonen. Hvis skjermbildet for modellnavn vises, velger du din maskin. Hvis skjermbildet for språk vises, velger du ditt språk.

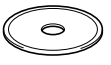

4 CD-ens hovedmeny vises. Klikk Installere MFL-Pro Suite.

| Hovedmenv                                            | +∭ Avslutt<br>➡ Tilbake    |
|------------------------------------------------------|----------------------------|
| Hovedmeny                                            | Brother Solutions Center   |
| Installere MFL-Pro Suite                             | Sinstallere MFL-Pro Suite  |
| Installere MFL-Pro Suite:                            | valgtne programmer         |
| PaperPort® og OmniPage®OCR<br>installeres automatisk | P Dokumentasjon            |
|                                                      | / Online-registrering      |
|                                                      | S Brother Solutions Center |

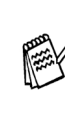

Hvis du ikke får frem dette vinduet, bruker du Windows<sup>®</sup> Utforsker til å kjøre programmet **setup.exe** i rotkatalogen på Brother-CDen.

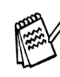

Hvis følgende dialogboks vises, klikker du **OK** for å installere oppdateringene for Windows<sup>®</sup>. Når oppdateringene er installert på PCen, kan det være at du må starte datamaskinen på nytt. Merk: I så fall vil installasjonen fortsette automatisk.

| INST32 | x x x x x x x x x x x x x x x x x x x                                                                                    |
|--------|----------------------------------------------------------------------------------------------------|
| ⚠      | Noen Windows oppdateringer er nædvendige før Installasjon av MFL-Pro Suite.<br>For å installere oppdateringene klikk OK. |
|        | Får du spørsmål, klikk ok for å fullføre installasjon.                                                                   |
|        | Merk: Datamaskinen kan starte på ny. Gjør den det vizer fortsette automatisk.                                            |
|        |                                                                                                    |

Hvis installasjonen ikke fortsetter automatisk, må du åpne installasjonsmenyen igjen ved å dobbeltklikke **setup.exe** fra rotkatalogen på CDen fra Brother, og deretter fortsette fra trinn 4.

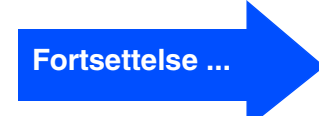

#### For brukere av parallell-grensesnittkabel (For Windows<sup>®</sup> 98/98SE/Me/2000 Professional/XP)

5 Etter at du har lest og akseptert ScanSoft<sup>®</sup> PaperPort<sup>®</sup> 9.0SE lisensavtalen, klikker du på **Ja**.

| sensavtale                                                                                                    |                                                                                                    |  |
|----------------------------------------------------------------------------------------------------|----------------------------------------------------------------------------------------------------|--|
| .es denne lisensavtalen nøye.                                                                                                    |                                                                                                    |  |
| iykk PGDN for å vise resten av av                                                                                                    | talen                                                                                                    |  |
| ScanSofts                                                                                                    | <u>^</u>                                                                                                    |  |
| isensavtale for sluttbruker                                                                                                    |                                                                                                    |  |
| PROGRAMVAREN OG MATERIA<br>SOLGT, MEN LISENSIERT OG B<br>VILKÅRENE OG BETINGELSENE<br>AVTALEN. VED Å LASTE NED, IN<br>BRUKE PROGRAMVAREN, SAM<br>BETINGELSENE I AVTALEN OG I | LET SOM DENNE AVTALEN OMFATTER, ER IKKE<br>NARE TILGJENGELIG FOR BRUK I HENHOLD TIL<br>TOENNE LISENSAVTALEN. LES NØYE GIERNOM<br>ISTALLERE, KOPIERE ELLER PÅ ANNEN MÅTE<br>TYKKER DU I Å VERE BLUDGET AV VILKÅRENE OG<br>UTGJØRE EN PART I AVTALEN. HVIS DU IKKE |  |
| iodtar du vilkårene i den ovenståe<br>istallasjonsprogrammet. For å insta                                                                                                    | nde Isensavtalen? Hvis du velger Nei, avsluttes<br>illere "PaperPort", må du akseptere denne avtalen                                                                                                    |  |
|                                                                                                    |                                                                                                    |  |

6 Installasjonen av PaperPort<sup>®</sup> 9.0SE starter automatisk og etterfølges av installasjonen av MFL-Pro Suite.

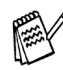

Hvis du får en feilmelding under installasjonsprosessen, kan du reparere og installere programvaren. Fra CD-menyen velger du **Reparere MFL-Pro Suite** og følger instruksjonene på skjermen.

7 Når lisensavtalen for Brother MFL Pro Suiten vises, må du lese avtalen, og deretter klikke Ja hvis du godtar avtalens betingelser.

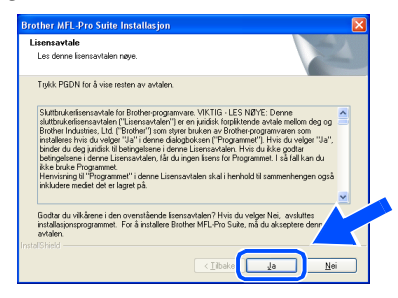

8 Velg Lokal tilkobling, og klikk deretter Neste.

Installasjonen vil fortsette.

| Type tilkobling                                                                                   | 2                       |
|---------------------------------------------------------------------------------------------------|-------------------------|
| Velg den typen oppsett som best tilsvarer dine b<br>Klikk på den typen oppsett du ønsker.         | ehov.                   |
| <ul> <li>◆ Lokal tilkobling<br/>(USB eller Parallell)</li> <li>☐ Standard installasjon</li> </ul> |                         |
| Nettverkstikobing<br>(Intern eller ekstern skriverserver)                                         | <i>~</i> ∕⊎∕            |
| [                                                                                                 | < Iibake Neste > Avbryt |

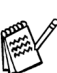

Hvis du ønsker å installere PS-driveren, må du velge **Standard installasjon** og følge instruksjonene på skjermen. Nå skjermbildet **Velg komponenter** vises, må du kontrollere **PS-skriverdriver**, og deretter følge instruksene på skjermen.

Brukere av Windows<sup>®</sup> 98/98SE/Me  $\rightarrow$  Gå til side 23 Brukere av Windows<sup>®</sup> 2000 Professional  $\rightarrow$  Gå til side 24 Brukere av Windows<sup>®</sup> XP  $\rightarrow$  Gå til side 28

administratorer For

Installere driveren og programvaren

Sette opp maskinen

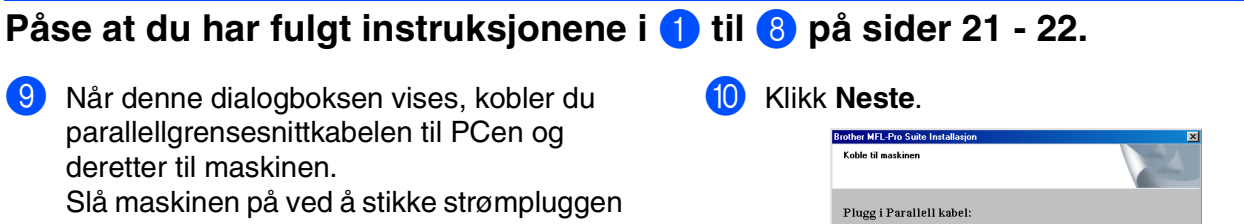

inn i veggkontakten. Brother MFL-Pro Plugg i Parallell kabel: Skru maskinen på.
 Kikk på Nesteknappen og klikk deretter på Fulliør for å starte PC'en din på
 Etter at PC'en har startet på nytt, vennligst vent bli installasjonen er ferdig. Plugg i USB kabel le til USB kabel i PC og mask umaskinen på Skru maskinen pa.
 Vent til installasjons prosessen fortsetter "Noen vinduer vil åpnes og lukkes unde Neste > Avbryt

## Gjelder bare brukere av Windows<sup>®</sup> 98/98SE/Me.

| Tother MFL-FTO Suite Installasjon                                                                                                    | 2                                                                    |
|----------------------------------------------------------------------------------------------------|----------------------------------------------------------------------|
| Koble til maskinen                                                                                                    | 24                                                                   |
| Plugg i Parallell kabel:                                                                                                    |                                                                      |
| <ol> <li>Koble Parallel kabel til PC og maskinen.</li> <li>Skrumaskinen på.</li> <li>Klikk på Nesteknappen og klikk deretter på Full</li> <li>Etter at PC'en har startet på nytt, vennligst vent</li> </ol> | ier for å starte PC'en din på nytt.<br>bil installasjonen er ferdig. |
| Plugg i USB kabel:                                                                                                    |                                                                      |
| <ol> <li>Koble til USB kabel i PC og maskinen.</li> <li>Skru maskinen på.</li> <li>Vent bl installasjons prosessen fortsetter.</li> <li>Noen vinduer vil åpnes og lukkes under installe</li> </ol>          | ringen.                                                              |
|                                                                                                    | (/bake Neste > Avbryt                                                |

Når Brother registreringsskjermbilde vises, **G** klikk på valget ditt og følg anvisningene på skjermen.

| Brother MFL-Pro Suite Installasjon                                                                    | X                                                                    |
|----------------------------------------------------------------------------------------------------|----------------------------------------------------------------------|
| Online-registrering                                                                                   |                                                                      |
| For å registrere innretningen din hos Brother, I<br>deretter på "Neste". Du vil tas til "Brothers rej | dikk på "Registrering hos Brother" og klikk<br>jistreringsnettside." |
| Registering hos Brother                                                                               |                                                                      |
|                                                                                                    | < Jibske Neste > Avbyt                                               |

Når denne dialogboksen vises, klikker du Fullfør og venter til PCen har startet Windows på nytt. Deretter fortsetter installasjonen automatisk.

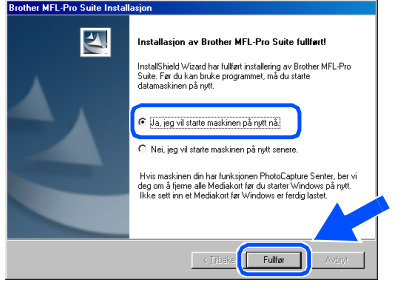

13 Når datamaskinen har utført en ny oppstart, begynner installasjonen av Brother-driveren automatisk. Følg anvisningene på skjermen.

OK!) MFL-Pro Suite, PC-faks, skriverdriverne og skanneren er installert, og hele installasjonen er nå fullført.

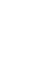

## For brukere av parallell-grensesnittkabel (For Windows<sup>®</sup> 98/98SE/Me/2000 Professional/XP)

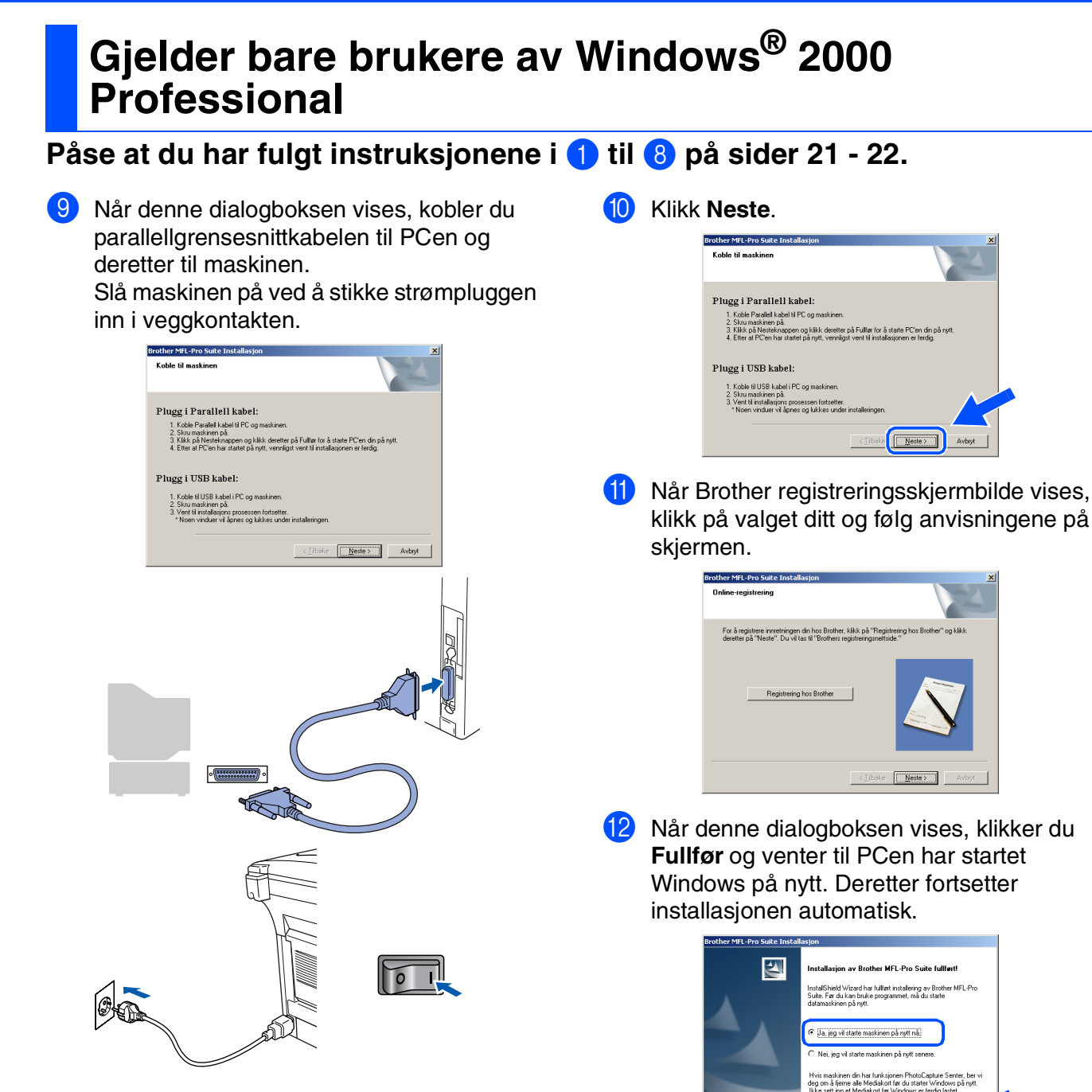

Fulfer

For administratorer

Installere driveren og programvaren

- 13 Når datamaskinen har utført en ny oppstart, begynner installasjonen av Brother-driverne automatisk. Følg anvisningene på skjermen.
- Hvis dialogboksen **Finner ikke digital signatur** vises må du klikke **Ja** for å installere driveren.

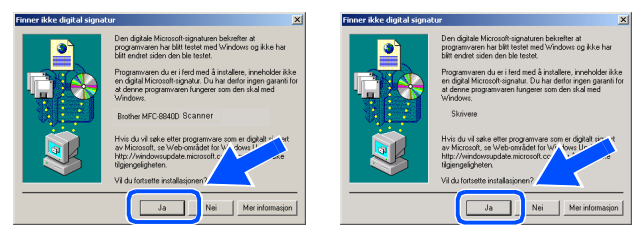

OK! En

En universaldriver ble installert med MFL-Pro suiten, og denne er sertifisert til bruk sammen med operativsystemet Windows<sup>®</sup>.

Brother tilbyr også en en fullfunksjonsdriver (egen driver) som inkluderer flere funksjoner enn universaldriveren. Men, denne driveren er ikke Windows<sup>®</sup>-sertifisert. For å installere Brothers egen driver, fortsett til trinn **15**.

Les mer om tilgjengelige funksjoner i kapittel 2 i Brukermanualen for programvaren.

#### Installere Brother Native-driveren

15 Klikk Start og velg Innstillinger deretter Skrivere. Klikk på Legg til skriver slik at utskriftshjelperen starter.

Når denne skjermen vises, trykker du **Neste**.

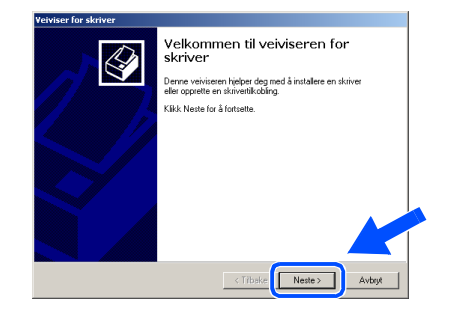

Fjern haken på Søk og installer Plug and Play-skriver automatisk, og klikk deretter Neste.

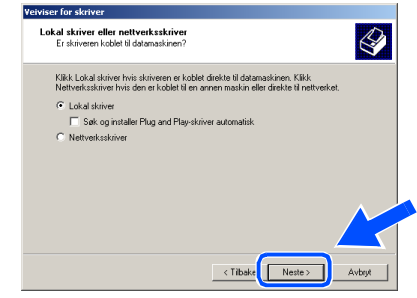

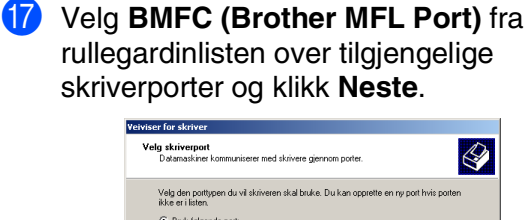

| Post         Besknivelia         Skriver         Image: Child Strategy Child Strategy Chilegy Child Strategy Child Strate |              |
|----------------------------------------------------------------------------------------------------|--------------|
| CDM4 Sevel port<br>FLE: Stoke H H<br>USBIDS Vinual protection of far Brother PC-FAX, Brother MFC<br>BPDRT Lokal port<br>BIFDRT Lokal port<br>BIFLE: Brother MFL Fort<br>Otel De flette datamaskinge bucker LPT1:-porten til å kommunisere med en kikal sking                                                                                                    |              |
| FILE: Store Will W10015 Visual privet point for Brother PC-FAX, Brother MFC: BIPORT Lokal point PagePort Color, PagePort W Color Bit WILE Port Obd De fleate datamaskiner bruker LPTI:-porten N & kommunisere med en lokal alkiv                                                                                                    |              |
| USB015 Virtual printer port for Brother PC-FAX, Brother MFC<br>BIFORT Lokal port PoperFort Color, PaperPort<br>BMFC: Brother MFL Port<br>Obst De fleste datamaskiner bruker LPT1:-porten til å kommunisere med en lokal skriv                                                                                                    |              |
| BIFORT Lokal port PaperPort Color, PaperPort<br>BMFD: Brather MFL Port                                                                                                    |              |
| BMEC: Brother MEL Port           Obsl. De fleste datamaskiner bruker LPT1:-porten til å kommunisere med en lokal skriv                                                                                                    |              |
| Des! De fleste datamaskiner bruker LPT1:-porten til å kommunisere med en lokal skriv                                                                                                    |              |
| Obs! De fleste datamaskiner bruker LPT1:-porten til å kommunisere med en lokal skriv                                                                                                    |              |
|                                                                                                    | iver.        |
| Opprett en ny port                                                                                                    | $\checkmark$ |
| Tupe: Brothar MEL Part                                                                                                    | <u> </u>     |
|                                                                                                    | 1            |
|                                                                                                    |              |
|                                                                                                    | _            |

Fortsettelse ...

#### For brukere av parallell-grensesnittkabel (For Windows<sup>®</sup> 98/98SE/Me/2000 Professional/XP)

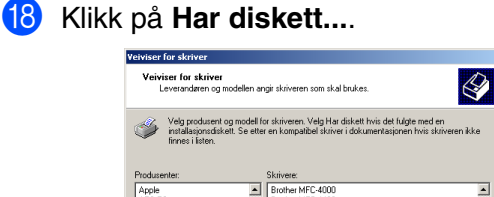

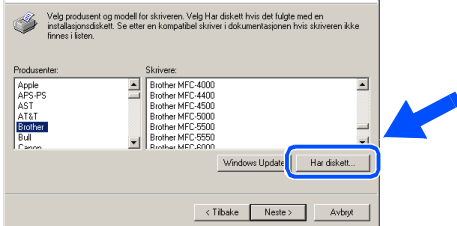

19 Bla gjennom CD-ROMen og merk av mappen for ditt språk og klikk Åpne. Merk mappen W2K og klikk Åpne. Merk mappen Addprt og klikk Åpne.

| Filplassering                                               |                      |                           |   |        |   | <u>?</u> ×    |  |
|-------------------------------------------------------------|----------------------|---------------------------|---|--------|---|---------------|--|
| Søki                                                        | 🔁 W2K                |                           | ٣ | 🗢 🗈 💣  | • |               |  |
| Logg<br>Cogg<br>Skrivebord<br>Mine dokume<br>Min datamaskin | Addprt<br>Pera_USB   |                           |   |        |   |               |  |
| Mine nettverk                                               | Filnavn:<br>Filtype: | Setup Information (1.inf) |   | •<br>• |   | ipne<br>vbryt |  |

2 Klikk Åpne.

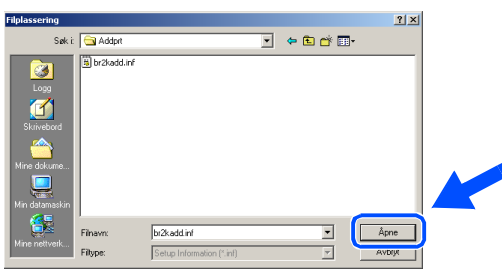

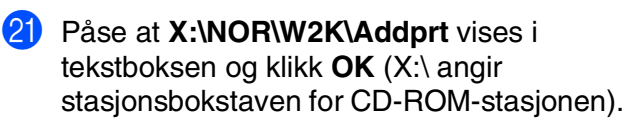

| Installer f | ra disk                                                                     | ×           |  |
|-------------|-----------------------------------------------------------------------------|-------------|--|
| 4           | Sett inn leveranderens installasjonsdiskett i angit<br>stasjon, og velg OK. |             |  |
|             | Kopier leverandarens filer fra:                                             |             |  |
|             | F:\NOR\W2K\Addpit                                                           | Bla gjennom |  |
|             |                                                                             |             |  |

Merk modellen du installerer fra listen over maskiner og klikk **Neste**.

| eiviser                    | for skriver                                                                                    |                                                                                                    |
|----------------------------|------------------------------------------------------------------------------------------------|----------------------------------------------------------------------------------------------------|
| Veiv                       | <b>iser for skriver</b><br>Leverandøren og modellen angir skr                                  | riveren som skal brukes.                                                                                 |
| Í                          | Velg produsent og modell for skriv<br>installasjonsdiskett. Se etter en ko<br>finnes i listen. | eren. Velg Har diskett hvis det fulgte med en<br>ompatibel skriver i dokumentasjonen hvis skriveren ikke |
| Skriver<br>Brothe          | e:<br># DCP-8025D Printer<br># DCP-8025D USB Printer                                           | <b>_</b> _                                                                                               |
| Brothe<br>Brothe<br>Brothe | n MFC-8420 Printer<br>n MFC-8420 USB Printer<br>n MFC-88400 Printer<br>n MFC-88200 USB Printer |                                                                                                    |
|                            |                                                                                                | Windows Update Har di                                                                                    |
|                            |                                                                                                | < Tibake Neste > Avbryt                                                                                  |

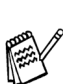

Sørg for at du ikke velger en USB-skriver.

Modellen som du installerer vil bli listet opp i vinduet. Velg Ja eller Nei for å angi hvorvidt du vil at denne driveren skal være din standardskriver.

| eiviser for skriver                                  |                                                     |                         |                 |
|------------------------------------------------------|-----------------------------------------------------|-------------------------|-----------------|
| <b>Gi navn til skriveren</b><br>Du må tilordne et na | vn til skriveren.                                   |                         | S.              |
| Angi et navn for der<br>server- og skriverna         | ne skriveren. Noen program<br>m på mer enn 31 tegn. | merstøtterikke kombina  | sjoner av       |
| Skrivernavn:                                         |                                                     |                         |                 |
| Brother MFC-88                                       | 0D Printer                                          |                         |                 |
| VilduatWindows-b<br>i Ja<br>C Nei                    | iserte programmer skal bruk                         | e denne skriveren som s | tandardskriver? |
|                                                      |                                                     |                         |                 |
|                                                      |                                                     | Tilbake Neste >         | Avbryt          |

24 Hvis denne skjermen vises velger du Ikke del denne skriveren og Neste.

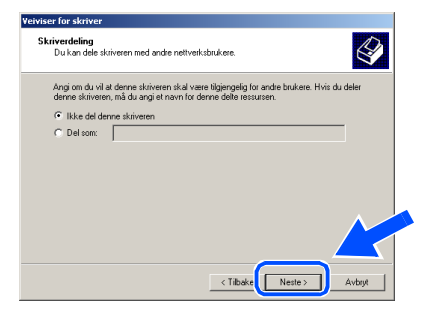

## Windows®

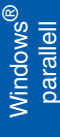

25 Velg Ja og Neste for å skrive ut en testside.

| 'eiviser for skriver                                                                          |        |
|-----------------------------------------------------------------------------------------------|--------|
| Skriv ut testside<br>Skriv ut en testside hvis du vil vite om skriveren er riktig installert. | S I    |
| Vil du skrive ut en testside?                                                                 |        |
| € Ja                                                                                          |        |
| C Nei                                                                                         |        |
|                                                                                               |        |
|                                                                                               |        |
|                                                                                               |        |
|                                                                                               |        |
|                                                                                               |        |
|                                                                                               |        |
|                                                                                               |        |
| < Tilbake Neste :                                                                             | Avbryt |
|                                                                                               |        |

26

Når denne dialogboksen vises, klikk Fullfør.

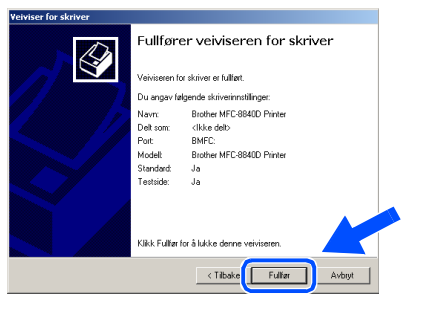

Hvis dialogboksen Finner ikke digital 27 signatur vises, klikk Ja.

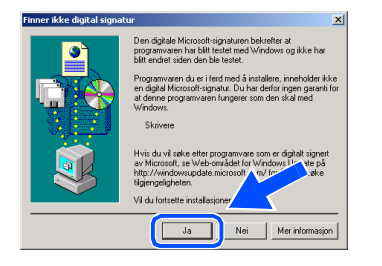

Hvis testsiden er korrekt, klikk OK.

| Brother MFC-8840D USB Printer på LINGSHAN                                                                                    |  |
|----------------------------------------------------------------------------------------------------|--|
| Testsiden sendes nå til skriveren. Det kan ta et par minutter å<br>skrive ut siden, avhengig av skriverens hastighet.        |  |
| Testsiden viser kvaliteten på utskrift av tekst og grafikk, og her<br>finner du også teknisk informasjon om skriverdriveren. |  |
| Klikk OK hvis testaiden ble skrevet ut.<br>Klikk Feilsaking hvis testaiden ikke ble skrevet ut.                              |  |
| OK Feiseking                                                                                                    |  |

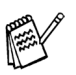

28

Det vil være listet opp to Brotherskriverdrivere i oversikten over skrivere. Driveren som har "Printer" etter modellnavnet (f.eks. Brother MFC-8840D Printer) er Brother Native-driveren.

OK!

Brother Native-driverne er nå installert, og hele installasjonen er nå fullført.

For administratorer

#### For brukere av parallell-grensesnittkabel (For Windows<sup>®</sup> 98/98SE/Me/2000 Professional/XP)

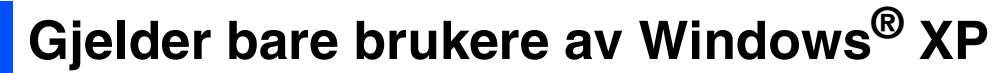

## Påse at du har fulgt instruksjonene i 1 til 8 på sider 21 - 22.

 Når denne dialogboksen vises, kobler du parallellgrensesnittkabelen til PCen og deretter til maskinen.
 Slå maskinen på ved å stikke strømpluggen inn i veggkontakten.

| brother with the to build instantia join                                                                                                    | X                                |
|----------------------------------------------------------------------------------------------------|----------------------------------|
| Koble til maskinen                                                                                                    |                                  |
| Plugg i Parallell kabel:<br>1. Koble Parallel kabel ti PC og maskinen.<br>2. Skru maskinen på.<br>3. Vent til installasjons processen fortsetter.                                            |                                  |
| Plugg i USB kabel:                                                                                                    |                                  |
| <ol> <li>Koble til USB kabel i PC og maskinen.</li> <li>Skru maskinen på.</li> <li>Vent til installasjons prozessen fortsetter.</li> <li>Noen vinduer vil åpnes og lukkes under i</li> </ol> | installeringen.                  |
|                                                                                                    | <iibake neste=""> Avbyt</iibake> |
|                                                                                                    |                                  |
|                                                                                                    |                                  |
|                                                                                                    |                                  |
|                                                                                                    |                                  |
|                                                                                                    |                                  |
|                                                                                                    |                                  |
| • ( <del>\$\$\$00000000000</del> •                                                                                                    |                                  |
|                                                                                                    |                                  |
|                                                                                                    |                                  |
| A                                                                                                    |                                  |
|                                                                                                    |                                  |
|                                                                                                    | _                                |
| 7                                                                                                    |                                  |
|                                                                                                    |                                  |
|                                                                                                    |                                  |
|                                                                                                    |                                  |

Installasjonen av Brother-driverne starter automatisk. Skjermbildene vises i tur og orden – vennligst vent en liten stund. Når Brother registreringsskjermbilde vises, klikk på valget ditt og følg anvisningene på skjermen.

| other MFL-Pro Suite Installasjon                                                                                           | 2                                                |
|----------------------------------------------------------------------------------------------------|--------------------------------------------------|
| Online-registrering                                                                                                    | 124                                              |
| For å registrere innretningen din hos Brother, klikk på "F<br>deretter på "Neste". Du vil tas til "Brothers registreringsr | legistrering hos Brother" og kilkk<br>rettside." |
| Registrering hos Brother                                                                                                   | N                                                |
| (I)b                                                                                                    | ske Neste > Avbryt                               |

1 Når denne dialogboksen vises, klikker du **Fullfør** og venter til PCen har startet Windows på nytt. Deretter fortsetter installasjonen automatisk.

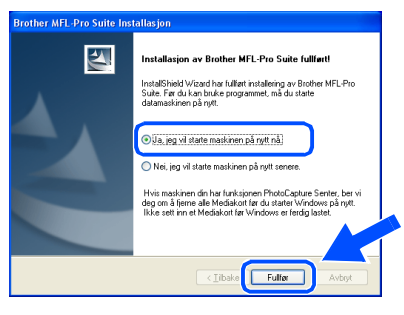

OK! E

En universaldriver ble installert med MFL-Pro suiten, og denne er sertifisert til bruk sammen med operativsystemet Windows<sup>®</sup>.

Brother tilbyr også en en fullfunksjonsdriver (egen driver) som inkluderer flere funksjoner enn universaldriveren. Men, denne driveren er ikke Windows<sup>®</sup>-sertifisert. For å installere Brothers egen driver, fortsett til trinn 12.

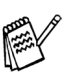

Les mer om tilgjengelige funksjoner i kapittel 2 i Brukermanualen for programvaren.

som skal

Avhrut

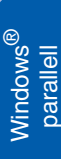

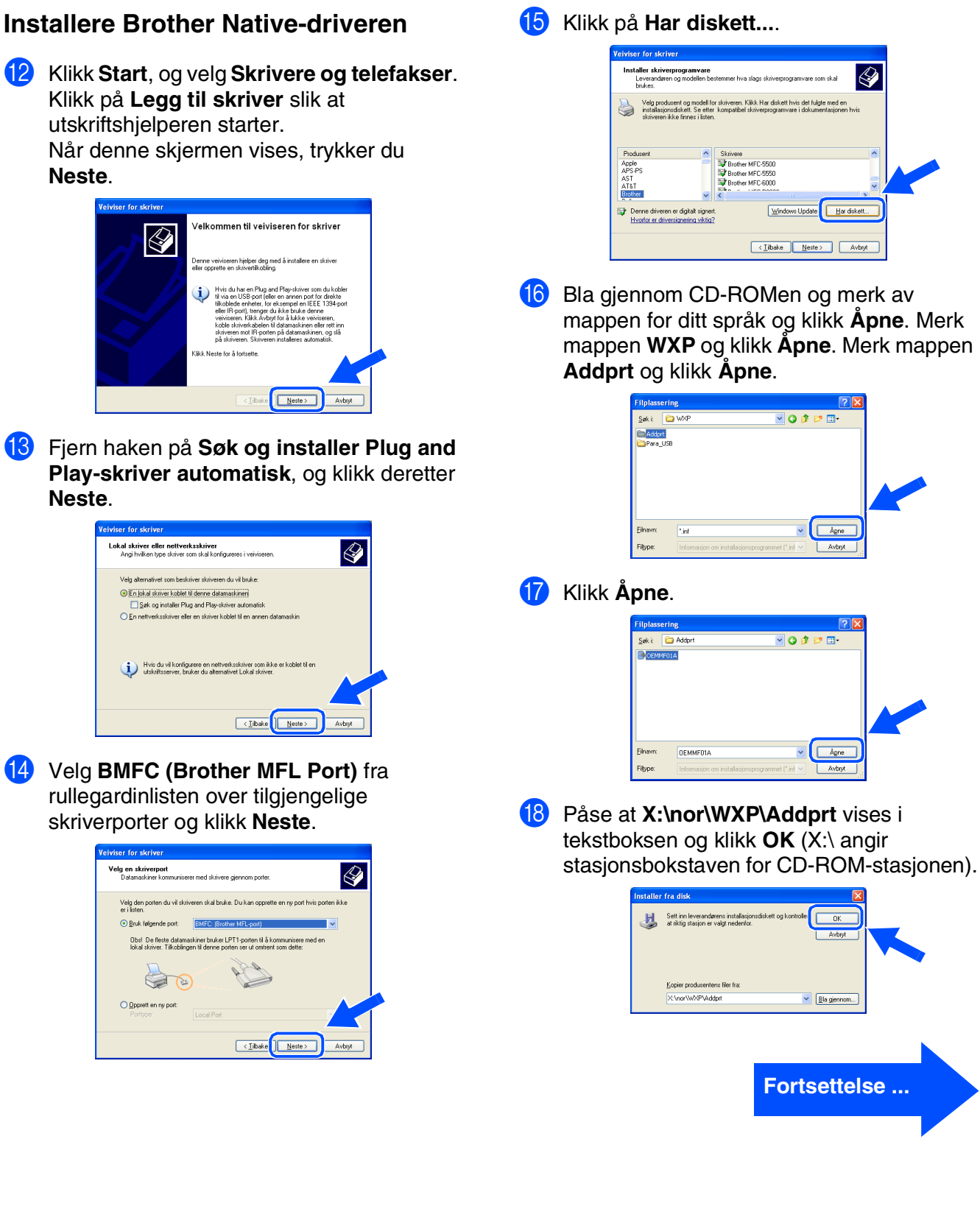

Neste.

Neste.

Velg en skriverport Datamaskiner kom

Opprett en ny por

Velg den Bruk før

14

For administratorer

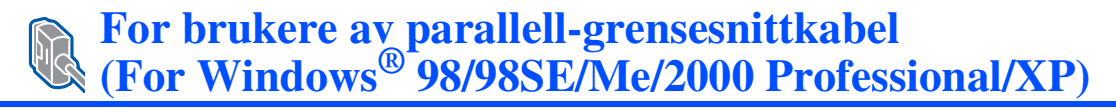

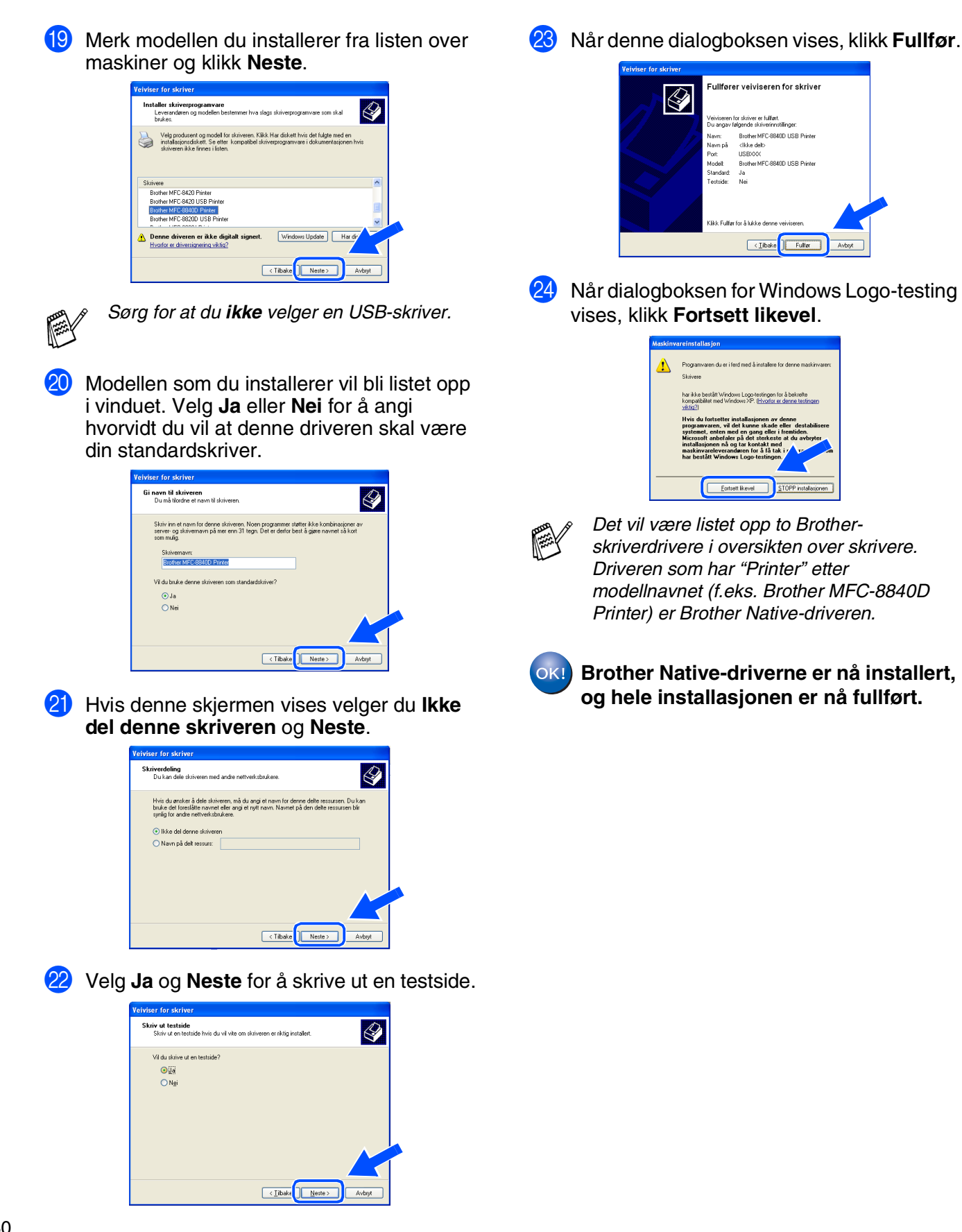

## For brukere av Windows NT<sup>®</sup> Workstation versjon 4.0

#### Påse at du har fulgt alle instruksjonene i trinn 1 under "Sette opp maskinen" på sider 2 - 9.

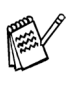

Brother anbefaler at man tilkobler maskinen direkte til PCen.

- Vennligst lukk alle programmer som kjører før du installerer MFL-Pro.
- Slå på maskinen. Du må være logget på som administrator.
- 2 Koble parallellgrensesnittkabelen til PCen og deretter til MFC-maskinen.

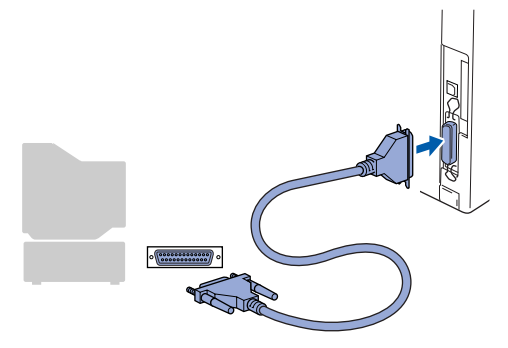

3 Plugg inn strømkabelen, og slå deretter på maskinen.

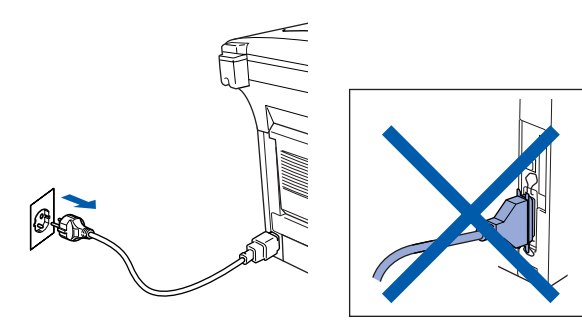

4 Sett inn den medfølgende CD-platen for Windows<sup>®</sup> inn i CD-stasjonen. Hvis skjermbildet for modellnavn vises, velger du din maskin. Hvis skjermbildet for språk vises, velger du ditt språk.

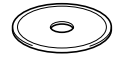

#### 5 CD-ens hovedmeny vises. Klikk Installere MFL-Pro Suite.

| Hovedmenv                                                                                                    | +∭ Avslutt<br>∽ Tilbake        |
|----------------------------------------------------------------------------------------------------|--------------------------------|
| Hovedmeny                                                                                                    | Brother Solutions Center       |
| Installere MFL-Pro Suite                                                                                              | Sinstallere MFL-Pro Suite      |
| Installere MFL-Pro Suite:<br>multifunksjonsdrivere, ScanSoft®<br>PaperPortB og OmniPage®OCR<br>installeres aufomatisk | Installere valgtrie programmer |
|                                                                                                    | Dokumentasjon                  |
| installeres automation.                                                                                               | / Online-registrering          |
|                                                                                                    | S Brother Solutions Center     |
|                                                                                                    | Reparere MFL-Pro Suite         |

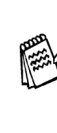

Hvis du ikke får frem dette vinduet, bruker du Windows<sup>®</sup> Utforsker til å kjøre programmet **setup.exe** i rotkatalogen på Brother-CDen.

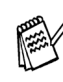

Hvis følgende dialogboks vises, klikker du **OK** for å installere oppdateringene for Windows<sup>®</sup>. Når oppdateringene er installert på PCen, kan det være at du må starte datamaskinen på nytt. Merk: I så fall vil installasjonen fortsette automatisk.

| 1113132 |                                                                                                    |
|---------|----------------------------------------------------------------------------------------------------|
| ⚠       | Noen Windows oppdateringer er nædvendige før Installasjon av MFL-Pro Suite.<br>For å installere oppdateringene kikk OK. |
|         | Får du spørsmål, klikk ok for å fullføre installasjon.                                                                  |
|         | Merk: Datamaskinen kan starte på ny. Gjør den det vil                                                                   |
|         |                                                                                                    |

Hvis installasjonen ikke fortsetter automatisk, må du åpne installasjonsmenyen igjen ved å dobbeltklikke **setup.exe** på CD-ROM fra Brother og fortsette fra trinn **5**.

Fortsettelse ...

Installere driveren og programvaren

## K For brukere av Windows NT<sup>®</sup> Workstation versjon 4.0

6 Etter at du har lest og akseptert ScanSoft<sup>®</sup> PaperPort<sup>®</sup> 9.0SE lisensavtalen, klikker du på **Ja**.

| sensavtale                                                                                                    |                                                                                                    |
|----------------------------------------------------------------------------------------------------|----------------------------------------------------------------------------------------------------|
| .es denne lisensavtalen nøye.                                                                                                    |                                                                                                    |
| Frykk PGDN for å vise resten av av                                                                                                    | talen                                                                                                    |
| ScanSofts                                                                                                    |                                                                                                    |
| lisensavtale for sluttbruker                                                                                                    |                                                                                                    |
| PROGRAMVAREN OG MATERIAL<br>SOLGT, MEN LISENSIERT OG BÅ<br>VILKÅRENE OG BETINGELSENE<br>VATALEN. VED Å LASTE NED, IN<br>BRUKE PROGRAMVAREN, SAMT<br>BETINGELSENE I AVTALEN OG L | ET SOM DENNE AVTALEN OMFATTER, ER IKKE<br>RE TILGJENGELIG FOR BRUK I HENHOLD TIL<br>DENNE LISENSAVTALEN. LES MØYE GJENNOM<br>STALLERE, KOPIERE ELLER PÅ ANNEN MÅTE<br>YKERD DI Å VÆRE BUNDET AV VILKÅRENE OG<br>JTGJØRE EN PART I AVTALEN. HVIS DU IKKE |
| Godtar du vilkårene i den ovenståer<br>nstallasjonsprogrammet. For å insta                                                                                                    | nde Isensavtalen? Hvis du velger Nei, avsluttes<br>liere "PaperPott", må du akseptere denne avtalen                                                                                                    |
|                                                                                                    | Ja Nei                                                                                                    |

Installasjonen av PaperPort<sup>®</sup> 9.0SE starter automatisk og etterfølges av installasjonen av MFL-Pro Suite.

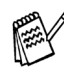

Hvis du får en feilmelding under installasjonsprosessen, kan du reparere og installere programvaren. Fra CD-menyen velger du **Reparere MFL-Pro Suite** og følger instruksjonene på skjermen.

8 Når lisensavtalen for Brother MFL Pro Suiten vises, må du lese avtalen, og deretter klikke Ja hvis du godtar avtalens betingelser.

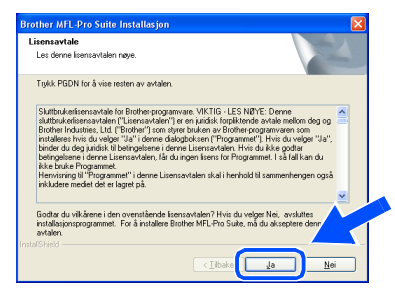

9 Velg Lokal tilkobling, og klikk deretter Neste.

Installasjonen vil fortsette.

| Brother MFL-Pro Suite Installasjon                                                      |                         |
|-----------------------------------------------------------------------------------------|-------------------------|
| Type tilkobling                                                                         | 2                       |
| Velg den typen oppsett som best tilsvarer dine<br>Klikk på den typen oppsett du ønsker. | behov.                  |
| Lokal tikobing     (USB eler Paralel)      Standard installasjon                        |                         |
| Nettverkstikobing<br>(Interneller ekstern skriverserver)<br>Standard installasjon       | <u>∕∥</u>               |
|                                                                                         | <iñake< td=""></iñake<> |

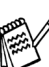

Hvis du ønsker å installere PS-driveren, må du velge **Standard installasjon** og følge instruksjonene på skjermen. Nå skjermbildet **Velg komponenter** vises, må du kontrollere **PS-skriverdriver**, og deretter følge instruksene på skjermen.

10 Når Brother registreringsskjermbilde vises, klikk på valget ditt og følg anvisningene på skjermen.

| Brother MFL-Pro Suite Installasjon                                                                                               | X                                                          |
|----------------------------------------------------------------------------------------------------|------------------------------------------------------------|
| Online-registrering                                                                                                    |                                                            |
| For 3 legistree investringen din hos Brother M<br>deveter på "Neste". Du vil ter ti "Brothern regist<br>Registrering hos Brother | k, på "Registering hos Biother" og Mikk<br>teorgrunetide." |
|                                                                                                    | <∐ibake Neste≻ Avbryt                                      |

11 Når denne dialogboksen vises, klikker du Fullfør og venter til PCen har startet Windows på nytt. Deretter fortsetter installasjonen automatisk.

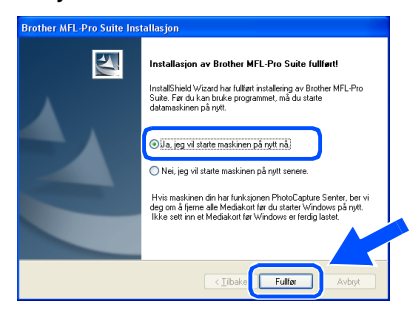

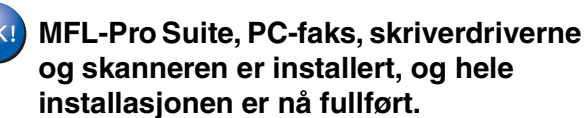

#### For brukere av nettverksgrensesnittkabel (For Windows<sup>®</sup> 98/98SE/Me/NT/2000 Professional/XP) Påse at du har fulgt alle instruksjonene i trinn 1 under "Sette opp maskinen" på sider 2 - 9. Før installasjon, og hvis du bruker Sett den medfølgende CD-en inn i programvare for personlig brannmur, CD-stasjonen. Hvis skjermbildet for deaktiverer du denne først. Når du er sikker modellnavn vises, velger du din maskin. på at du er klar til å ta utskrift, kan du starte Hvis skjermbildet for språk vises, velger du brannmuren på nytt. ditt språk. Forsikre deg om at NC-9100h (nettverksserver for utskrift og faks) er CD-ens hovedmeny vises. installert på maskinen. (Se kapittel 13 Klikk Installere MFL-Pro Suite. *"ekstrautstyr*" i Brukermanualen.) Koble nettverksgrensesnittkabelen til MFCbrother maskinen og deretter til en ledig port på HUBen.

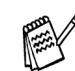

Plugg inn strømkabelen, og slå deretter på

Slå datamaskinen på. (I Windows<sup>®</sup> 2000 Professional/XP/ Windows NT<sup>®</sup> 4.0 må du være logget på

som administrator.)

maskinen.

Hvis du ikke får frem dette vinduet, bruker du Windows<sup>®</sup> Utforsker til å kjøre programmet

setup.exe i rotkatalogen på Brother-CDen.

Hvis følgende dialogboks vises, klikker du OK for å installere oppdateringene for Windows<sup>®</sup>. Når oppdateringene er installert på PCen, kan det være at du må starte

Installasjonen fortsetter automatisk.

Hvis installasjonen ikke fortsetter

automatisk, må du starte

datamaskinen på nytt.

Sette opp maskinen

Installere driveren og programvaren

installasjonsmenyen på nytt ved å ta ut og sette inn CD-platen eller dobbeltklikke setup.exe i rotkatalogen, og fortsette fra trinn 6 for å installere MFL-Pro Suite.

Fortsettelse ...

administratorer Ъ

#### For brukere av nettverksgrensesnittkabel (For Windows<sup>®</sup> 98/98SE/Me/NT/2000 Professional/XP)

Etter at du har lest og akseptert ScanSoft® PaperPort<sup>®</sup> 9.0SE lisensavtalen, klikker du på **Ja**.

| isensavtale                                                                                                    |                                                                                                    |
|----------------------------------------------------------------------------------------------------|----------------------------------------------------------------------------------------------------|
| Les denne lisensavtalen nøye.                                                                                                    |                                                                                                    |
| Trykk PGDN for å vise resten av avtalen.                                                                                                    |                                                                                                    |
| ScanSofts                                                                                                    | <u>^</u>                                                                                                    |
| lisensavtale for sluttbruker                                                                                                    |                                                                                                    |
| PROGRAMVAREN OG MATERIALET SOM DENNE<br>SOLGT, MEN USENSIERT DØ BARE TILGJENBEL<br>VILÅRENE OG BETINGELSEN I DENNE USENS<br>AVTALEN. VED Å LASTE NED, INSTALLERE, KOP<br>BRUKE FROGRAMVAREN, SAMTYKKER DU I Å V<br>BETINGELSENE I AVTALEN OG UTGJØRE EN PÅ | AVTALEN OMFATTER, ER IKKE<br>JG FOR BRUK I HENHOLD TIL<br>SAVTALEN. LES NØYE GJENNOM<br>HERE ELLER PÅ ANNEN MÅTE<br>ÆRE BUNDET AV VILKÅRENE OG<br>RT I AVTALEN. HVIS DU IKKE |
| Godtar du vilkårene i den ovenstående lisensavtalen<br>installasjonsprogrammet. For å installere "PaperPort",                                                                                                    | ? Hvis du velger Nei, avsluttes<br>må du akseptere denne avtaler                                                                                                    |
|                                                                                                    |                                                                                                    |

- 8 Installasjonen av PaperPort<sup>®</sup> 9.0SE starter automatisk og etterfølges av installasjonen av MFL-Pro Suite.
- 9 Når lisensavtalen for Brother MFL Pro Suiten vises, må du lese avtalen, og deretter klikke Ja hvis du godtar avtalens betingelser.

| isensavtale                                                                                                    |                                                                                                    |                             |
|----------------------------------------------------------------------------------------------------|----------------------------------------------------------------------------------------------------|-----------------------------|
| Les denne lisensavtalen nøye.                                                                                                    |                                                                                                    |                             |
| Trykk PGDN for å vise resten av avtale                                                                                                    | en.                                                                                                    |                             |
| Slutbrukerisensavtale for Brother prog<br>slutbrukerisensavtalen ("Lisensavtale<br>Brother Industrus, List ("Brother") som<br>installeres hvis du velger "Ja" i denne<br>brider du deg juridsk til betingetene i<br>betingetene i denne Lisensavtalen, få<br>i kle bruke Programmet.<br>Herwinning til "Programmet" i denne Li<br>inkludere mediet det er lagret på | pamvare VIKTIG - LES NØYE: Denne<br>m <sup>2</sup> Ter en junktik torpkiterde avkale mellom der<br>dialgeboksen Programmä <sup>21</sup> , Havis du velgen<br>denne Lisensavtalen. Hivi du ikke goða<br>ir du ingen lisens for Programmet. I så fal kan oc<br>sissensavtalen skal i henhold til sammerhengen i | g og<br>Ua'',<br>Lu<br>også |
| Godtar du vilkårene i den ovenstående<br>installasjonsprogrammet. For å installer<br>avtalen.                                                                                                    | i lisensavtalen? Hvis du velger Nei, avsluttes<br>e Brother MFL-Pro Suite, må du akseptere den                                                                                                    | $\bigwedge$                 |
|                                                                                                    |                                                                                                    | Mat                         |

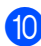

10 Velg Nettverkstilkobling og klikk Neste.

| Brother MFL-Pro Suite Installasjon                                                             |                    |
|------------------------------------------------------------------------------------------------|--------------------|
| Type tilkobling                                                                                |                    |
| Velg den typen oppsett som best tilsvarer dine behov.<br>Klikk på den typen oppsett du ønsker. |                    |
| <ul> <li>Lokal tilkobling<br/>(USB eller Parallell)</li> <li>Standard installasjon</li> </ul>  |                    |
| Nettverkstikobing     (Intern eller ekstern skriverserver)     Standard installasjon           | /w                 |
|                                                                                                | akr Neste > Avbryt |

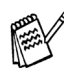

Hvis du ønsker å installere PS-driveren, må du velge Standard installasjon og følge instruksjonene på skjermen. Nå skjermbildet Velg komponenter vises, må du kontrollere PS-skriverdriver, og deretter følge instruksene på skjermen.

- 11 Installasjonen av Brother-driverne starter automatisk. Installasjonsskjermbildene vises i tur og orden. Vent en liten stund.
- Hvis maskinen er konfigurert for nettverket ditt, velger du maskin fra listen og klikker på Neste.

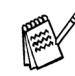

Dette vinduet vises ikke hvis bare en maskin er tilkoblet nettverket. I slike tilfeller velges den automatisk.

Hvis maskinen ikke er konfigurert for bruk på nettverket vil vinduet Konfigurer IP adresse dukke frem. Legg inn nødvendig IP-adresseinformasjon for nettverket ditt ved å følge instruksjonene som gis på displayet.

13 Når Brother registreringsskjermbilde vises, klikk på valget ditt og følg anvisningene på skjermen.

| Brother MFL-Pro Suite Installasjon                                                                                                    | X                          |
|----------------------------------------------------------------------------------------------------|----------------------------|
| Online-registrering                                                                                                    |                            |
| For å ngjelsten i reretningen din hos Bothor, Mikk og "Pin<br>deretter på "Neste". Du vil tas til "Biothers registeringine<br>Registering hos Biother | gineenphor Bother" og 1884 |
| < _ilbak                                                                                                    | e <u>N</u> este > Avbryt   |

## Windows®

Sette opp maskinen

14 Når denne dialogboksen vises, klikker du Fullfør og venter til PCen har startet Windows på nytt. Deretter fortsetter installasjonen automatisk.

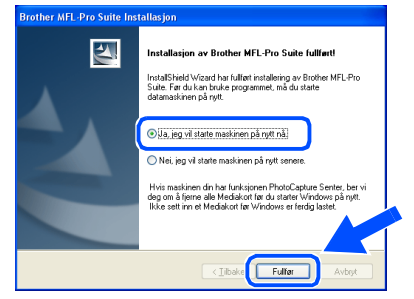

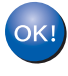

MFL-Pro Suite, nettverksdriveren for skriveren og skanneren er installert, og hele installasjonen er nå fullført.

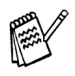

Nettverksskanning er ikke tilgjengelig i Windows  $NT^{\textcircled{B}}$ .

For administratorer

Installere driveren og programvaren

Nindows<sup>(</sup> nettverk

## **For brukere av USB-grensesnittkabel**

## For brukere av Mac OS<sup>®</sup> 8.6 til 9.2

# Påse at du har fulgt alle instruksjonene i trinn 1 under "Sette opp maskinen" på sider 2 - 9.

 Hvis du allerede har montert grensesnittkabelen, må du koble maskinen fra strømtilførselen, og fra din Macintosh<sup>®</sup>.

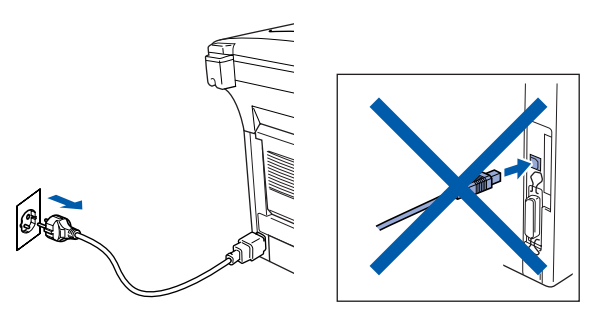

Slå Macintosh<sup>®</sup>-maskinen på.

3 Sett den medfølgende CD-en inn i CD-stasjonen.

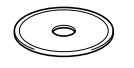

4 Dobbeltklikk Start Here OS 8.6-9.2-ikonet for å installere skriver- og skannerdriverne. Hvis skjermbildet for språk vises, velger du ditt språk.

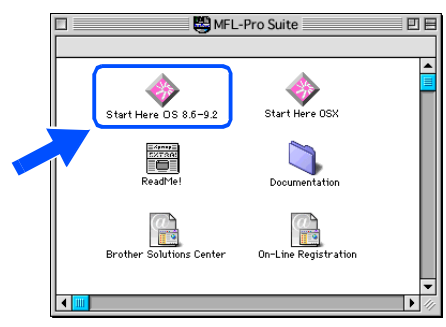

5 Klikk MFL-Pro Suite Installer.

| brother     | · · · · · · · · · · · · · · · · · · · | → Avsiutt |
|-------------|---------------------------------------|-----------|
| Ciccles     |                                       | 🖕 Tilbake |
|             |                                       |           |
|             |                                       |           |
| 8.2.2.2.2   | <u>, 11. 11. 11. 11. 1</u> 1          |           |
|             | MFL-Pro Suite                         |           |
| 28 2 B 28 2 |                                       |           |
| 8:20 8:2    | Presto! PageManager                   |           |
| 21.72 21.7  |                                       |           |
| 2121212     |                                       |           |
| 20233 2023  |                                       |           |
|             |                                       |           |

- 6 Følg anvisningene på skjermen, og start Macintosh<sup>®</sup>-maskinen på nytt.
- 7 Koble USB-grensesnittkabelen til din Macintosh<sup>®</sup>-maskin, og koble den deretter til MFC-maskinen.

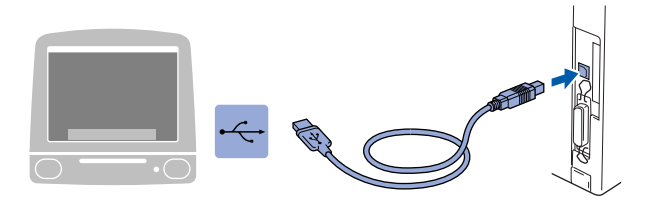

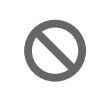

Du må IKKE koble MFC-maskinen til en USB-port på et tastatur eller en ikke-strømførende USB-hub.

01

8 Plugg inn strømkabelen, og slå deretter på maskinen.

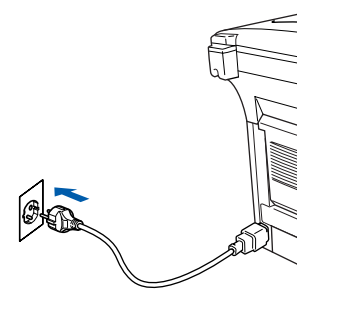

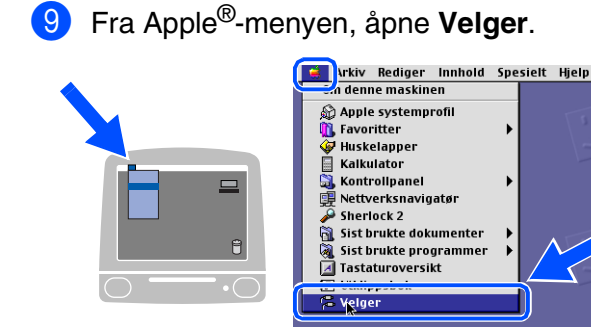

Klikk det Brother Laser-ikonet som du installerte. På høyre side av Velger velger du skriveren du vil skrive ut til. Lukk Velger.

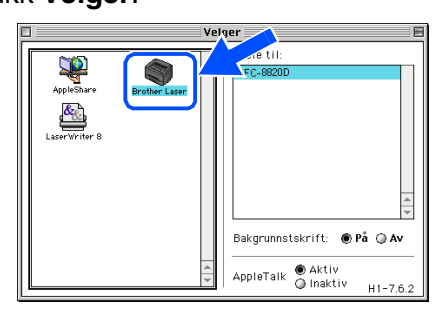

|          | КI  |
|----------|-----|
| V        | TX: |
| <u> </u> |     |
|          |     |

MFL-Pro suiten, skriver- og skannerdriveren er installert.

ControlCenter2.0 er ikke tilgjengelig i Mac OS<sup>®</sup> 8.6 til 9.2.

1 For å installere Presto!<sup>®</sup> PageManager<sup>®</sup> klikker du på **Presto! PageManager**-ikonet og følger instruksjonene som gis på skjermen.

# Data Comment/PC 043.046.316c.clb.ce91 Projector Avsiut Trabale MFL-Pro Suite Prestol PageManager

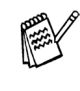

Du kan enkelt skanne, dele og organisere fotografier og dokumenter med Presto!<sup>®</sup> PageManager<sup>®</sup>.

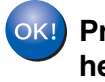

Presto!<sup>®</sup> PageManager<sup>®</sup> er installert, og hele installasjonen er nå fullført.

## **For brukere av USB-grensesnittkabel**

## For brukere av Mac OS<sup>®</sup> X 10.1/10.2.1 eller høyere

Påse at du har fulgt alle instruksjonene i trinn 1 under "Sette opp maskinen" på sider 2 - 9.

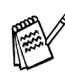

Brukere av Mac OS<sup>®</sup> X 10.2.0 må oppgradere til Mac OS<sup>®</sup> X 10.2.1 eller høyere. (For siste nytt om Mac OS<sup>®</sup> X, gå til: http://solutions.brother.com)

Hvis du allerede har montert grensesnittkabelen, må du koble maskinen fra strømtilførselen, og fra din Macintosh<sup>®</sup>.

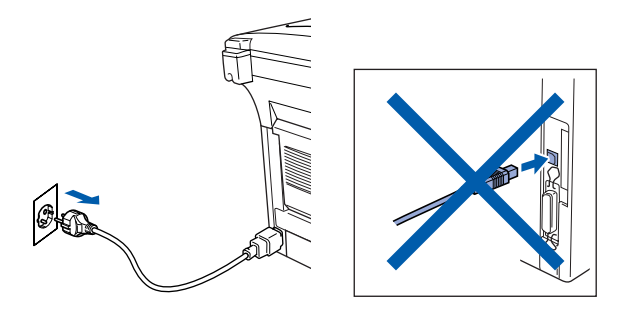

- Slå Macintosh<sup>®</sup>-maskinen på.
- 3 Sett den medfølgende CD-en inn i CD-stasjonen.

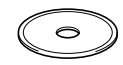

Dobbeltklikk ikonet **Start Here OSX** for å installere skriverdriveren, skannerdriveren og fjernoppsettprogrammet. Hvis skjermbildet for språk vises, velger du ditt språk.

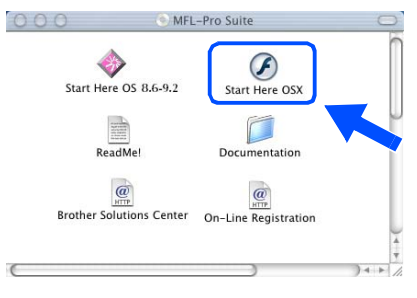

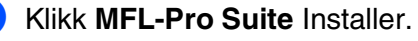

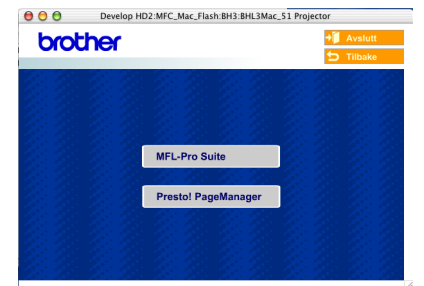

- 6 Følg anvisningene på skjermen, og start Macintosh<sup>®</sup>-maskinen på nytt.
- 7 Etter at vinduet DeviceSelector har kommet fram, kobler du USB-kabelen til din Macintosh<sup>®</sup> og deretter til maskinen.

| r DeviceSelector             |
|------------------------------|
|                              |
| n best tilsvarer dine behov. |
|                              |
| » /~/                        |
| Avbryt OK                    |
|                              |

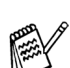

Vinduet **DeviceSelector** kommer ikke fram hvis du også har koblet en USB-kabelen til maskinen før du restarter din Macintosh<sup>®</sup>, eller hvis du overskriver en tidligere installert versjon av Brother-programvaren. Hvis du oppdager dette problemet, hopper du over trinnene 10 til 12. Se deretter i kapittel 7 i håndboken til programmet for å få informasjon om hvordan du velger maskin ControlCenter 2.0 skal kobles til.

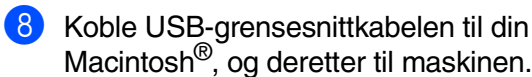

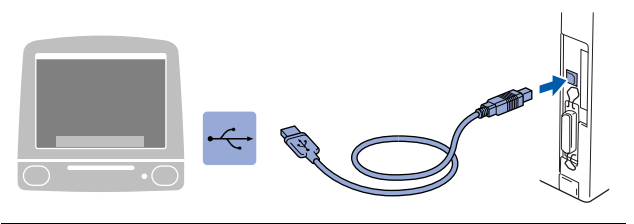

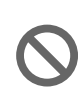

Du må IKKE koble MFC-maskinen til en USB-port på et tastatur eller en ikke-strømførende USB-hub.

9 Plugg inn strømkabelen, og slå deretter på maskinen.

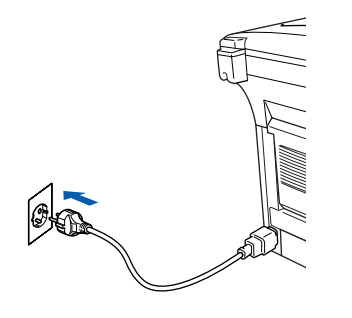

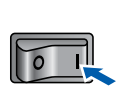

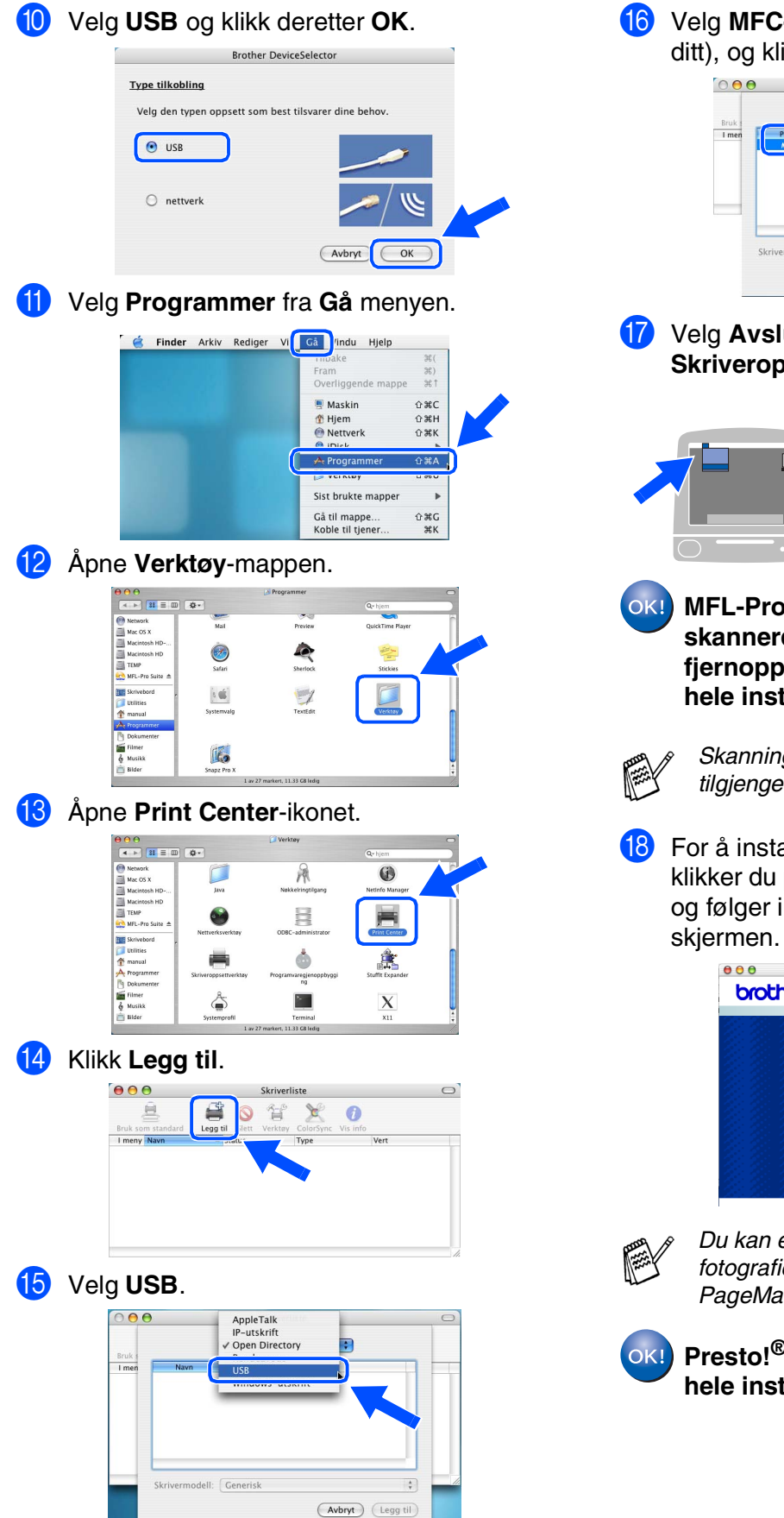

Velg MFC-XXXX (XXXX er modellnavnet ditt), og klikk Legg til.

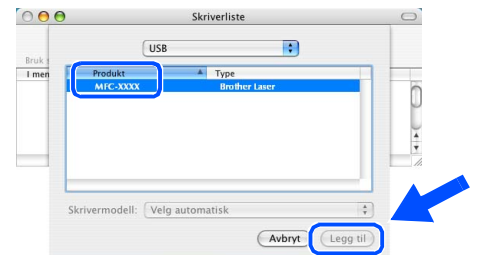

#### Velg Avslutt Skriveroppsettverktøy fra Skriveroppsettverktøy menyen.

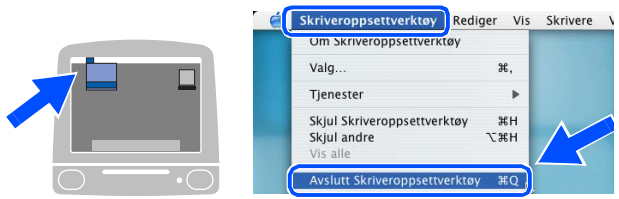

MFL-Pro Suite, Brother-skriverdriveren, skannerdriveren og fjernoppsettprogrammet er installert og

hele installasjonsprosessen er fullført.

Skanning og ControlCenter2.0 er ikke tilgjengelig i Mac OS<sup>®</sup> X 10.1.

B For å installere Presto!<sup>®</sup> PageManager<sup>®</sup> klikker du på **Presto! PageManager**-ikonet og følger instruksjonene som gis på skiermen.

| 00   | Develop HD2:MFC_Mac_Flash:BH3:BHL3 | Mac_51 Projector |
|------|------------------------------------|------------------|
| brot | her                                | → Avslutt        |
|      |                                    | 🕤 Tilbake        |
|      |                                    | * * * * * *      |
|      |                                    |                  |
|      |                                    |                  |
|      | MFL-Pro Suite                      |                  |
|      | 21. Martin 2012                    |                  |
|      | Presto! PageManage                 | r (2017) (2017)  |
|      | 2. 1. 1. 1. 1. 1.                  |                  |
|      |                                    |                  |
|      |                                    |                  |
|      |                                    |                  |

Du kan enkelt skanne, dele og organisere fotografier og dokumenter med Presto!<sup>®</sup> PageManager<sup>®</sup>.

Presto!<sup>®</sup> PageManager<sup>®</sup> er installert, og hele installasjonen er nå fullført.

## K For brukere av nettverksgrensesnittkabel

## For brukere av Mac OS<sup>®</sup> 8.6 til 9.2

# Påse at du har fulgt alle instruksjonene i trinn 1 under "Sette opp maskinen" på sider 2 - 9.

- Forsikre deg om at NC-9100h (nettverksserver for utskrift og faks) er installert på maskinen. (Se kapittel 13 "ekstrautstyr" i Brukermanualen.)
- 2 Hvis du allerede har montert grensesnittkabelen, må du koble maskinen fra strømtilførselen, og fra din Macintosh<sup>®</sup>.

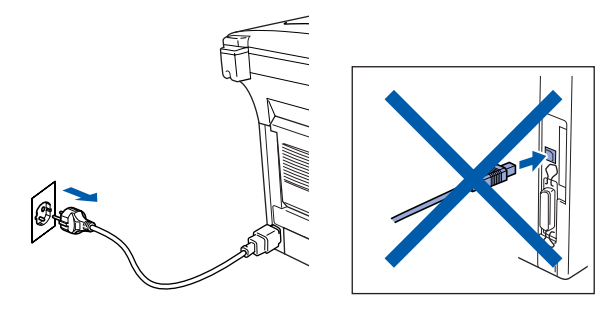

- Slå Macintosh<sup>®</sup>-maskinen på.
- Sett den medfølgende CD-en inn i CD-stasjonen.

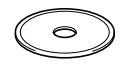

5 Dobbeltklikk Start Here OS 8.6-9.2-ikonet for å installere skriver- og skannerdriverne. Hvis skjermbildet for språk vises, velger du ditt språk.

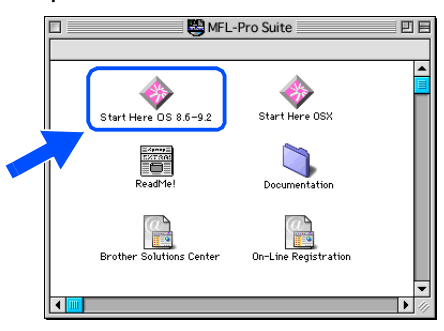

6 Klikk MFL-Pro Suite Installer.

| brother          |                     | → Avslutt |
|------------------|---------------------|-----------|
| CICULEI          |                     | 5 Tilbake |
| 2 2 <b>2</b> 2 3 | 2. 2. 2. 2. 2. 3    |           |
|                  |                     |           |
|                  |                     |           |
|                  | MFL-Pro Suite       |           |
|                  | 25.21.26.26.2       |           |
|                  | Presto! PageManager |           |
|                  |                     |           |
|                  |                     |           |
|                  |                     |           |

- Følg anvisningene på skjermen, og start Macintosh<sup>®</sup>-maskinen på nytt.
- 8 Koble nettverksgrensesnittkabelen til skriveren og deretter til en ledig port på HUBen.

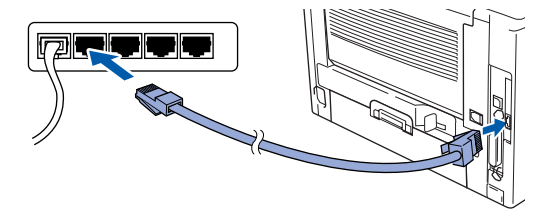

9 Plugg inn strømkabelen, og slå deretter på maskinen.

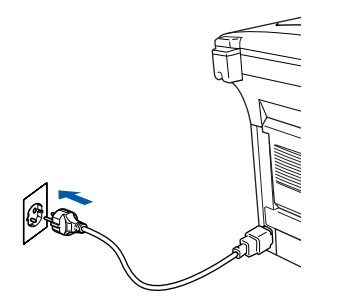

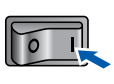

## Macintosh®

#### (1) Åpne Velger fra Apple-menyen.

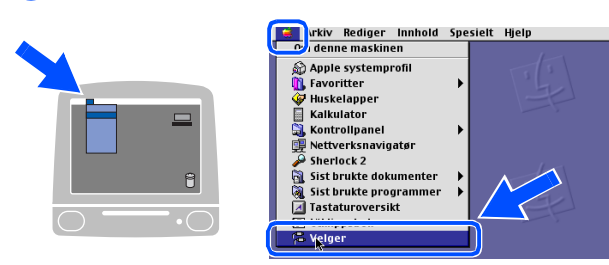

 Klikk Brother Laser (AT)-ikonet, og velg deretter BRN\_xxxxx\_P1. Lukk Velger.

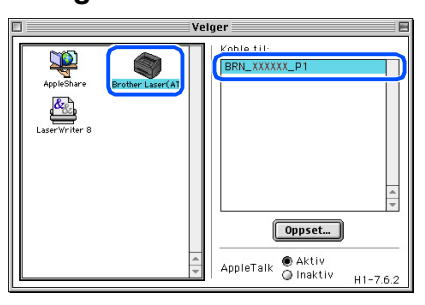

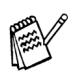

xxxxxx er de seks siste sifrene i Ethernetadressen.

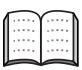

Se kapittel 7 i brukerhåndboken for nettverk på CDen.

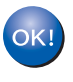

Oppsettingen av maskinen er nå fullført.

Installere driveren og programvaren

## For brukere av nettverksgrensesnittkabel

## For brukere av Mac OS<sup>®</sup> X 10.1/10.2.1 eller høyere

Påse at du har fulgt alle instruksjonene i trinn 1 under "Sette opp maskinen" på sider 2 - 9.

- Forsikre deg om at NC-9100h (nettverksserver for utskrift og faks) er installert på maskinen. (Se kapittel 13 "ekstrautstyr" i Brukermanualen.)
- Hvis du allerede har montert grensesnittkabelen, må du koble maskinen fra strømtilførselen, og fra din Macintosh<sup>®</sup>.

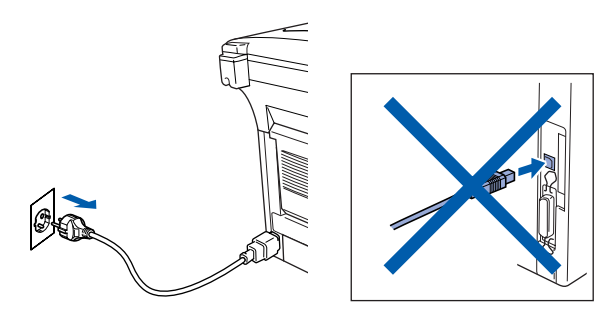

- Slå Macintosh<sup>®</sup>-maskinen på.
- 4 Sett den medfølgende CD-en inn i CD-stasjonen.

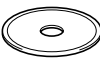

Dobbeltklikk ikonet Start Here OSX for å installere skriverdriveren og fjernoppsettprogrammet. Hvis skjermbildet for språk vises, velger du ditt språk.

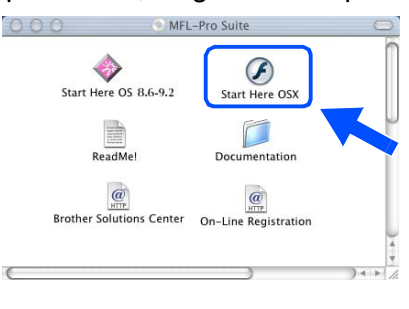

Klikk MFL-Pro Suite Installer.

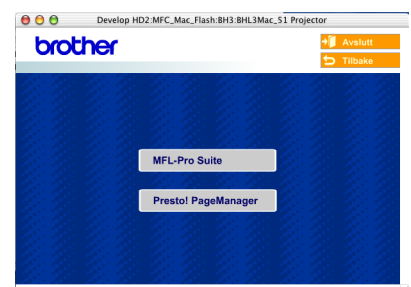

- Følg anvisningene på skjermen, og start Macintosh<sup>®</sup>-maskinen på nytt.
- Etter at vinduet DeviceSelector har kommet fram, kobler du nettverkskabelen til din Macintosh<sup>®</sup> og deretter til maskinen.

| Brothe                    | Pr DeviceSelector            |
|---------------------------|------------------------------|
| Type tilkobling           |                              |
| Velg den typen oppsett so | m best tilsvarer dine behov. |
| O USB                     |                              |
| nettverk                  | <b>الا /~/</b>               |
|                           | Avbryt OK                    |

Vinduet DeviceSelector kommer ikke fram hvis du også har koblet en USB-kabelen til maskinen før du restarter Macintoshen, eller hvis du overskriver en tidligere installert versjon av Brother-programvaren. Hvis du oppdager dette problemet, hopper du over trinnene 11 til og med 13. Se deretter i kapittel 7 i håndboken til programmet for å få informasjon om hvordan du velger maskin ControlCenter2.0 skal kobles til.

Soble nettverksgrensesnittkabelen til skriveren og deretter til en ledig port på HUBen.

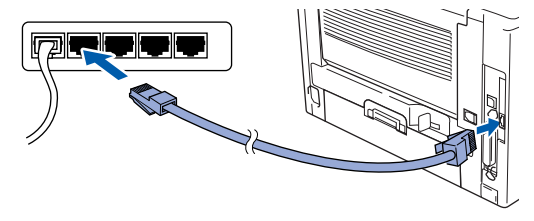

Plugg inn strømkabelen, og slå deretter på maskinen.

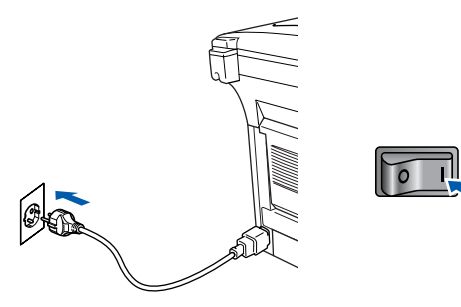

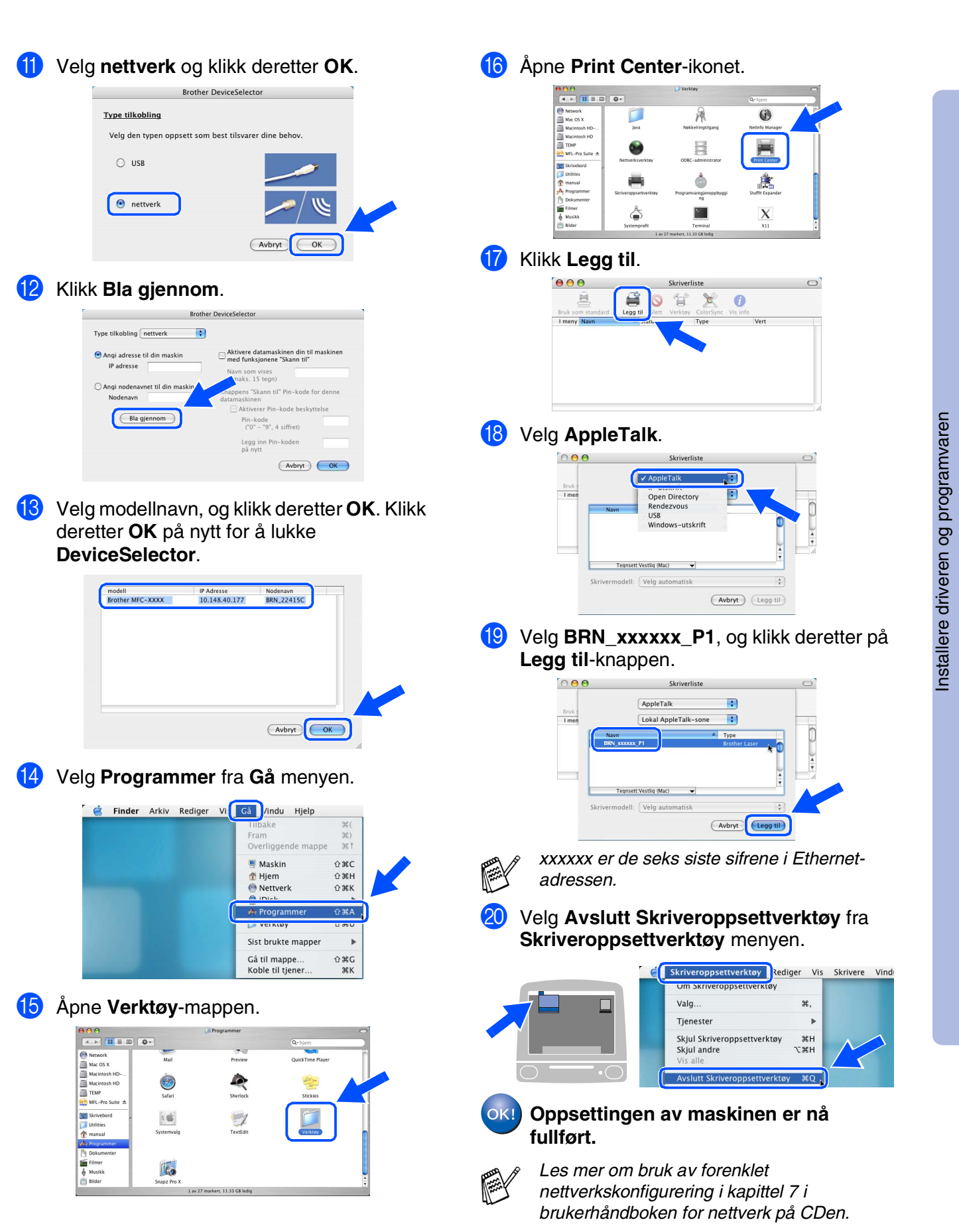

Macintosh nettverk

For administratorer

## For administratorer

Dette avsnittet omhandler bruken av skriveren i et nettverk. En administrator bør sette opp skriveren ved å bruke følgende prosedyre.

## Brukermanual for nettverk, oversikt (NC-9100h)

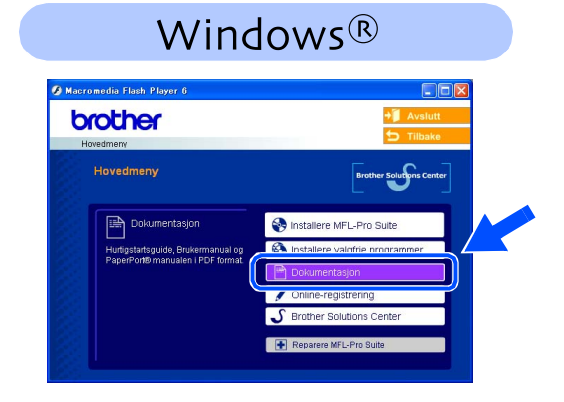

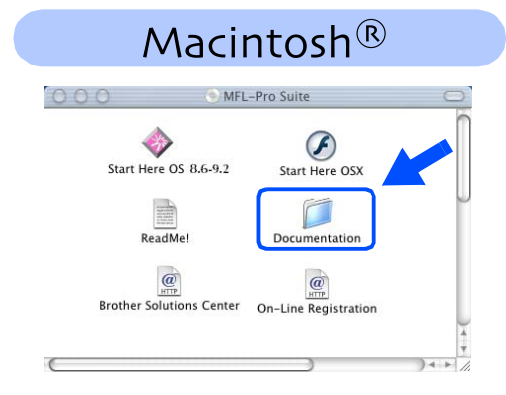

|                              |                                                      | TOD #D                          | 16 10 10   |                                                                         |
|------------------------------|------------------------------------------------------|---------------------------------|------------|-------------------------------------------------------------------------|
| Windows <sup>®</sup> 98/Me   | Maskin-til-maskin                                    | TCP/IP                          | Kapittel 3 | Maskin-til-maskin utskrift                                              |
|                              |                                                      | NetBIOS                         | Kapittel 4 | NetBIOS maskin-til-maskin utskrift                                      |
|                              | Brother Internett-utskrift                           | TCP/IP                          | Kapittel 5 | Konfigurere Internett-utskrift for Windows $^{\mathbb{R}}$              |
|                              | Netware                                              | IPX/SPX                         | Kapittel 6 | Novell Netware-utskrift                                                 |
| Windows NT <sup>®</sup>      | Maskin-til-maskin                                    | TCP/IP                          | Kapittel 2 | TCP/IP-utskrift                                                         |
|                              |                                                      | NetBIOS                         | Kapittel 4 | NetBIOS maskin-til-maskin utskrift                                      |
|                              |                                                      | DLC/LLC                         | Kapittel 8 | DLC-utskrift                                                            |
|                              | Brother Internett-utskrift (kun NT <sup>®</sup> 4.0) | TCP/IP                          | Kapittel 5 | Konfigurere Internett-utskrift for Windows $^{\ensuremath{\mathbb{R}}}$ |
|                              | Netware                                              | IPX/SPX                         | Kapittel 6 | Novell Netware-utskrift                                                 |
| Windows <sup>®</sup> 2000/XP | Maskin-til-maskin                                    | TCP/IP                          | Kapittel 2 | TCP/IP-utskrift                                                         |
|                              |                                                      | NetBIOS                         | Kapittel 4 | NetBIOS maskin-til-maskin utskrift                                      |
|                              | (kun Windows <sup>®</sup> 2000)                      | DLC/LLC                         | Kapittel 8 | DLC-utskrift                                                            |
|                              | IPP                                                  | TCP/IP                          | Kapittel 2 | TCP/IP-utskrift                                                         |
|                              | (Internett-utskriftsprotokoll)                       |                                 |            |                                                                         |
|                              | Brother Internett-utskrift                           | TCP/IP                          | Kapittel 5 | Konfigurere Internett-utskrift for Windows $^{\ensuremath{\mathbb{R}}}$ |
|                              | Netware                                              | IPX/SPX                         | Kapittel 6 | Novell Netware-utskrift                                                 |
| UNIX/Linux                   |                                                      | TCP/IP                          | Kapittel 1 | UNIX-utskrift                                                           |
| Macintosh®                   |                                                      | AppleTalk                       | Kapittel 7 | AppleTalk (EtherTalk TCP/IP-utskrift)                                   |
|                              |                                                      | TCP/IP                          | Kapittel 7 | AppleTalk (EtherTalk TCP/IP-utskrift)                                   |
|                              |                                                      | Enkel<br>nettverkskonfigurasjon | Kapittel 7 | Enkel nettverkskonfigurasjon                                            |
| OS2 Warp-server              |                                                      | TCP/IP                          | Kapittel 2 | TCP/IP-utskrift                                                         |
| Nettverksserver              |                                                      | NetBIOS                         | Kapittel 4 | NetBIOS maskin-til-maskin utskrift                                      |

## Installere konfigurasjonsverktøyet BRAdmin Professional (kun Windows<sup>®</sup>-brukere)

BRAdmin Professional-verktøyet er utviklet for å administrere enheter som er koblet til Brothernettverket, som for eksempel multifunksjonsenheter med nettverksstøtte og/eller skrivere med nettverksstøtte i et lokalt nettverksmiljø (LAN).

BRAdmin Professional kan også benyttes til å administrere enheter fra andre produsenter når produktene støtter SNMP (Simple Network Management Protocol).

For ytterligere informasjon om BRAdmin Professional, gå til http://solutions.brother.com

 Sett den medfølgende CD-en inn i CD-stasjonen. Hovedmenyen kommer automatisk frem på skjermen. Følg anvisningene på skjermen.

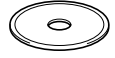

Klikk Installere valgfrie programmerikonet i skjermbildet.

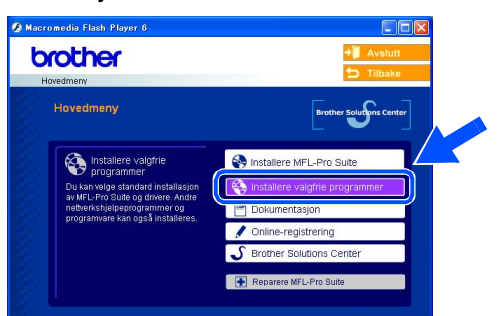

Klikk **BRAdmin Professional** og følg anvisningene på skjermen.

| brother<br>Hovedmery >> Installere valgfrie programmer                                                                                                    | +∭ Avslutt<br>✿ Tilbake                   |
|----------------------------------------------------------------------------------------------------|-------------------------------------------|
| installere valgfrie programmer<br>For administratorer                                                                                                    |                                           |
| Systemadministratorer kan bruke<br>denne programmen ti å<br>kotellere skuls ofr SNMP- og<br>Brother-skiverne gå netheriket<br>Unter Deployment Witzard<br>Programmare for netheriksu<br>Adobe® Acrobat® Reader® | 20110 9 0 0SE<br>[7]<br>(7]<br>(8)<br>(8) |

Standard passord for utskriftsserveren er "access". Du kan bruke BRAdmin Professional eller en nettleser til å endre dette passordet.

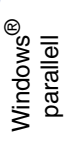

## Sette opp IP-adresse, nettverksmaske og Gateway ved hjelp av BRAdmin Professional (bare Windows<sup>®</sup>-brukere)

Start BRAdmin Professional og velg **TCP/IP**.

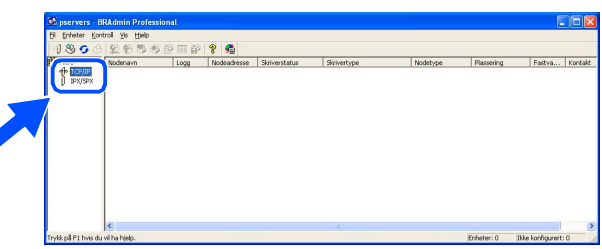

3 Dobbeltklikk den nye enheten.

| 🕼 pservers - B      | RAdmin Professional |                  |               |             |          |               |                 |       |
|---------------------|---------------------|------------------|---------------|-------------|----------|---------------|-----------------|-------|
| El Enheter Kor      | ntrol Yis Hijelp    |                  |               |             |          |               |                 |       |
| 1850                | 128566              | 💷 🖗 💡 🐔 👘        |               |             |          |               |                 |       |
| Filtre              | Nodenavn            | Logg Nodeadresse | Skriverstatus | Skrivertype | Nodetype | Plassering    | Fastva          | Konta |
| - 0                 |                     |                  |               |             |          |               |                 |       |
|                     | <                   |                  |               |             |          |               |                 |       |
| Trykk på F1 hvis du | u vil ha hjelp.     |                  |               |             |          | Enheter: 0 18 | ke konfigurert: | 1     |

2 Velg Søk etter aktive enheter fra Enhetermenyen. BRAdmin vil søke etter nye enheter automatisk.

|      | Søk etter aktive enheter                                 | Fł           | 26        |               |        |                  |                 |            |          |
|------|----------------------------------------------------------|--------------|-----------|---------------|--------|------------------|-----------------|------------|----------|
| 7    | Uppdater status<br>Konfigurer enheter som ikke er konfig | P5<br>purent | deadresse | Skriverstatus | Skrive | rtype            | Nodetype        | Plassering | Fastva   |
|      | Logg til enhet.<br>Slett enhet                           | DRS<br>DEL   |           |               |        |                  |                 |            |          |
|      |                                                          |              |           |               | 1      | Søker etter u    | tskriftsserv    | /ere       | (        |
|      |                                                          |              |           |               |        | Søker på nettvi  | erket i 5 sekun | der.       | topp søk |
| Sala | r i nettverket etter aktive enheter                      |              |           |               |        |                  |                 |            |          |
|      |                                                          |              |           |               |        |                  |                 |            |          |
|      |                                                          |              |           |               |        |                  |                 |            |          |
|      |                                                          |              |           |               |        | Nye utskriftsser | vere            | 0          |          |

4 Tast inn IP-adresse, Nettverksmaske og Gateway, og klikk deretter OK.

| Angi TCP/IP-kor<br>denne utskriftsse | nfigurasjonen til<br>Irveren. | OK<br>Ávhot |  |
|--------------------------------------|-------------------------------|-------------|--|
| IP- <u>a</u> dresse                  | 10.100.20.20                  |             |  |
| Nettverksmaske                       | 255.255.255.0                 |             |  |
| Gateway                              | 10.100.20.254                 | -           |  |

5 Adresseinformasjonen blir nå lagret i skriveren.

## Tilleggsutstyr

| Følgende tilbehør leveres til MFC-maskinen. De<br>installere disse enheten.                                                                                                    | u kan øke MFC-maskinens funksjonalitet ved å                                                                                                    | sette opp<br>naskinen                       |
|----------------------------------------------------------------------------------------------------|----------------------------------------------------------------------------------------------------|---------------------------------------------|
| Nedre papirskuffenhet                                                                                                    | DIMM-minne                                                                                                    | 0, 5                                        |
| LT-5000                                                                                                    |                                                                                                    |                                             |
|                                                                                                    |                                                                                                    | Windows <sup>®</sup><br>USB                 |
| Denne ekstra nedre papirskuffen utvider maskinens totale<br>innmatingskapasitet med ytterligere 250 ark slik at maskinens<br>totale kapasitet blir 500 ark.                                                              | Les mer om dette i kapittel 13 "Minnebrikke" i<br>Brukermanualen.                                                                                                    | indows <sup>®</sup><br>arallell             |
| Utskrifts-/faksserver for nettverk                                                                                                    | Ekstern trådløs utskrifts/skanne-server                                                                                                    | Σď                                          |
| NC-9100h                                                                                                    | NC-2200w                                                                                                    |                                             |
| BB C R                                                                                                    | Contraction of the second second seco | Windows<br>NT <sup>®</sup> 4.0<br>parallell |
| Tilleggsutstyret Utskrifts-/faksserver for nettverk (NC-9100h)<br>gjør din MFC-maskin om til et multifunksjonssenter for<br>nettverk, ved å gi nettverksutskrift-/Network PC-FAX og<br>nettverksskanningsfunksjonalitet. | Den ekstra eksterne trådløse utskrifts/skanner-serveren<br>(NC-2200w) sørger for trådløse (IEEE 802.11b)<br>nettverksutskrifter og nettverksskanning.                                                                                                    | Windows <sup>®</sup><br>nettverk            |

## Forbruksmateriell

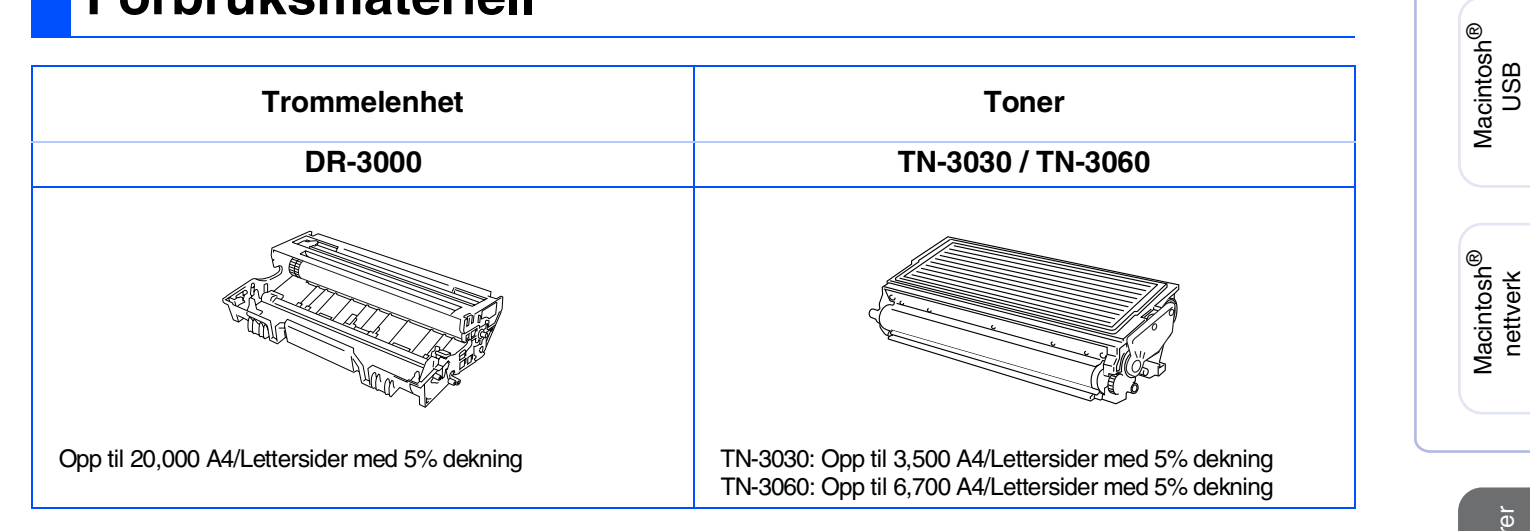

#### Varemerker

Brother-logoen er et registrert varemerke for Brother Industries, Ltd.

Brother er et registrert varemerke for Brother Industries, Ltd.

Multi-Function Link er et registrert varemerke for Brother International Corporation.

© Copyright 2004 Brother Industries, Ltd. Med enerett.

Windows, Microsoft og Microsoft NT er registrerte varemerker for Microsoft i USA og andre land.

Macintosh, QuickDraw, iMac og iBook er registrerte varemerker som tilhører Apple Computer, Inc.

Postscript og Postscript Level 3 er registrerte varemerker som tilhører Adobe Systems Incorporated.

PaperPort og OmniPage er registrerte varemerker for ScanSoft, Inc.

Presto! PageManager er et registrert varemerke for NewSoft Technology Corporation.

Alle selskaper som har programvare nevnt ved navn i denne håndboken, har en egen programvarelisens for de programmer de har eiendomsretten til.

Alle andre merke- og produktnavn nevnt i denne håndboken er registrerte varemerker for sine respektive selskaper.

#### Kompilering og utgivelse

Denne håndboken er kompilert og utgitt under overoppsyn av Brother Industries Ltd. og inneholder alle de nyeste produktbeskrivelser og spesifikasjoner.

Innholdet i denne håndboken og spesifikasjonene for dette produktet kan endres uten varsel.

Brother forbeholder seg retten til å gjøre endringer uten varsel i spesifikasjonene og materialet heri og skal ikke kunne holdes ansvarlig for eventuelle skader (inkludert følgeskader) som måtte oppstå på grunnlag av tillit til dette materialet, inkludert, men ikke begrenset til, typografiske og andre feil relatert til publikasjonen. Dette produktet er utviklet for bruk i et profesjonelt miljø.

© 2004 Brother Industries, Ltd.

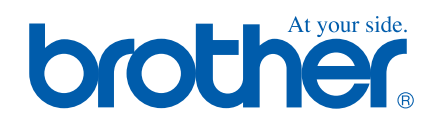

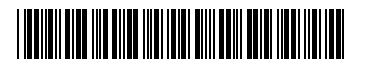

NOR LF6385001①